#### 「教學課程網」與「網路學園」整合系統 教師使用手冊

#### 【前言】

本校「教學課程網」為一個整合教學與課程之資訊系統,主要功能包括學期開 課查詢、課程說明及授課大綱查詢與編修等;而本校「網路學園」則為一個發展線 上遠距教學功能完整之教學互動平台。

為鼓勵本校教師能多加利用「網路學園」作為輔助教學之工具,教務處與圖資 館合力進行二套教學平台之整合工程,將「教學課程網」完整之課程及選課、學生 名單等相關資料匯入「網路學園」平台,使「網路學園」之操作環境更為便捷與人 性化,方便師生進行課堂外的教學互動。且為達資源共享目的,請教師盡量開放課 程平台使用權限,方便外界參與互動與參考(設定操作請參考下方P14: 課程管理—基 本資料設定)。

#### 【登入】 ※建議請先將螢幕解析度設定為「1024×768」

請從『教學課程網』登入(網址:本校首頁—教師—教學研究—教學課程網進入),請在首頁右下角輸入身份證號(學生證號)及密碼後按『確定』,即可顯示「本 學期開課」與進入教學互動網首頁。欲查詢系統功能介紹與說明請點選首頁右下方 「使用說明」,並請選擇使用者身份(學生或教師)。

| 【當學期開課與課表】<br>**** ********************************                                                                                                    |                                  |
|----------------------------------------------------------------------------------------------------|----------------------------------|
| 本学別開課 <u>副人類年間課 誕年間課査調 数学互用</u> 鼓倒 直直<br>學年學期:94學年政/第一學期<br>開課送金 調査 永久調査 課程名称 學分 都別 課程処明 授訓大調                                                                                                    | ●数毛及形式数(滴定)数寸在溴子的现在就是 >>> 補充) 即用 |
| 與調理級 加強 永久測量 建程名稱 舉分 修刻 建程能明 授加大纲                                                                                                    |                                  |
| American Later As a few sources and the second and the second and |                                  |
|                                                                                                    |                                  |
| 19 19 19 19 19 19 19 19 19 19 19 19 19 1                                                                                                    | 用課                               |
| 时管项项班1年A班 534 MEM1603 财经管理 3 增修 (定金10条约) (重金10条约)                                                                                                    |                                  |
| 對電系4年(3) 5730 以2013/3666 封然国际管理 3 樂師 位置为10条約 (重先10条約)                                                                                                    |                                  |
|                                                                                                    |                                  |
| 節 次(上歸時間) 星期 星期一 星期二 星期三 星期四 星期 五 六                                                                                                    |                                  |
| (07.10-08.00)                                                                                                    |                                  |
| (18.10-09.00) 教師母週授                                                                                                    | 課表                               |
| 第2章<br>(09-10-10.00)<br>第2章<br>(19-10-10.00)                                                                                                    |                                  |
| 第3章<br>(10-10-11:00)<br>第2時<br>(10-10-11:00)<br>第2時<br>(10-10-11:00)<br>第2時<br>(10-10-11:00)<br>第2時<br>(10-10-11:00)<br>第2時<br>(10-10-11:00)<br>第2時<br>(10-10-11:00)                                                                                                    |                                  |
| 1/10/ 5064                                                                                                    |                                  |

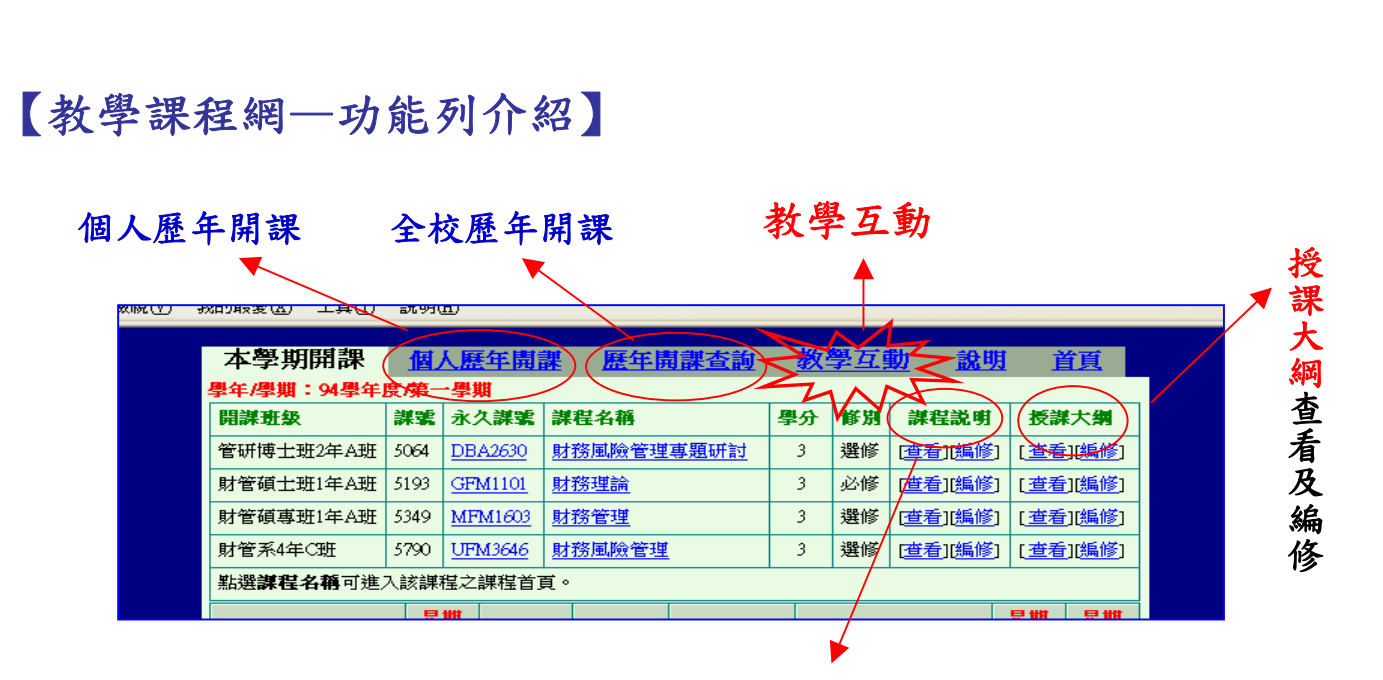

課程說明查看及編修

#### 【進入教學互動首頁】

| 網址 D 🕘 http://cu.nkfust.e | edu.tw/le          | earn/index.ph<br>林楚雄, | ₩<br>₩<br>財管系 /線上 3 人 / 同校 | 3人/班級1人> 說明 | <mark>~</mark> 【<br>月> 登出 | → 移至<br>/回首頁 | : 連結 <b>&gt;</b> | ••••        |
|---------------------------|--------------------|-----------------------|----------------------------|-------------|---------------------------|--------------|------------------|-------------|
|                           |                    | 個人區(                  | ▣ 系統區                      |             |                           |              | W                | <b>m2</b> . |
| 7                         | 林楚雄                | ,財管系                  | ▶ 校務行事曆 ▶ 最新               | 所消息 ▶ 上站次费  | ¢:89 )                    | 前次進          | 站時間:2            | 2005-11-    |
| ・校務行事暦・                   | 【教授課程】【個人課程】【全校課程】 |                       |                            |             |                           |              |                  | /           |
| 沒有任何記事                    |                    | 回辦公室                  | 開課班級                       | 課程名稱        | 開課情形                      | 報名時間         | 上課時間             | 課題狀態        |
| ,是就從白,                    |                    | Gol                   | 管研博士班2年A班                  | 財務風險管理專題研討  | 選修                        |              |                  | 不可旁         |
| 沒有任何最新消息                  |                    | Gol                   | 財管系4年C班                    | 財務風險管理      | 選修                        |              |                  | 不可旁         |
|                           |                    | Go!                   | 財管碩士班1年A班                  | 財務理論        | 必修                        |              |                  | 不可旁聽        |
|                           |                    | Go!                   | 財管碩專班1年A班                  | 財務管理        | 選修                        |              |                  | 不可旁聽        |
|                           |                    |                       |                            |             |                           |              |                  |             |
|                           |                    |                       |                            |             |                           |              |                  | 3           |

#### 【單門課程之教學互動網】:點選單一課程名稱

| [網址①] 🍓 http://cu.nkfust.edu | 1.tw/learn/index.p | հր                                                                                                    | 🐱 🔁 移至 🛛 連緯                                                            | * * 🕴 📆 -                  |
|------------------------------|--------------------|----------------------------------------------------------------------------------------------------|------------------------------------------------------------------------|----------------------------|
|                              | 林楚雄                | ,財管系 /線上7人 /同校7人 / 斑級1人> 🛽                                                                                                    | 说明 > 登出/回首頁                                                            |                            |
|                              | ▶ 課程內容             | 🛛 🗃 課程資訊 💿 課程互動 🖪 個人區                                                                                                    | 🗊 系統區                                                                  | wm2.                       |
| 財務風險管理專題研討 🗸                 | ◆ 課程介紹             | ◆課程安排 ◆教材目錄 ◆線上測驗 ◆作                                                                                                    | 業/報告                                                                   |                            |
| ☞ @ _ □ × ?                  | _                  | bet to de fill bla statistic e per a                                                                                                    |                                                                        | ^                          |
|                              |                    | 國立高雄第一科技大學 94<br>財務風險管理專題研論                                                                                                    | 4學年度第一學期<br>打授課大綱                                                      |                            |
|                              | 課程目標               | 本課程的內容包含財務風險概念、財務風險衡量<br>新的風險管理工具:Value at Risk理論,包含風險<br>險值模型的評估以及金融機構與基金經理人如何<br>險。                                                                                                    | は以及財務風險控管的工具↓<br>值觀念的產生與意義、風險<br>執行風險管理系統以避免可                          | 2外,並介紹<br>該值的衡量方<br>可能遭受到的 |
|                              | 開課班級               | 管研博士班2年A班                                                                                                    | 授課教師                                                                   | 林娅雄                        |
|                              | 相關檔案<br>及網址        |                                                                                                    | •                                                                      |                            |
|                              | 教科書                | Christoffersen, Peter F. (2003), Elements of Financial Ris                                                                                                    | sk Management.滄海書局                                                     |                            |
|                              | A 75 2 46          | 1. Pietro Penza and Vipul K. Bansal (2001), Mastering M<br>SONS, INC. (第月國書会司代理)<br>2. Comac Butler, Mastering Value at Risk, 1999.<br>3. Smithson, Charles W., Managing Financial Risk: A G | larket Risk with Value at Risk, J<br>uide to Derivative Products, Fina | OHN WILEY                  |
|                              | <                  |                                                                                                    | S 活躍内容                                                                 | <u>≥</u>                   |
|                              |                    |                                                                                                    | 💙 한 歸內금                                                                | DATENDER                   |

## 【教師歷年開課查詢】

|            | 21930            | <u>n</u> )     |                   |            |    |             |                                                                                                    |             |  |  |  |
|------------|------------------|----------------|-------------------|------------|----|-------------|----------------------------------------------------------------------------------------------------|-------------|--|--|--|
|            |                  |                |                   |            |    |             |                                                                                                    |             |  |  |  |
| 本學期開課      | 個                | 人歷年開           | <u>羅 / 歷年開課查詢</u> | <u>教</u> _ | 學互 | <u>助 說明</u> | うちょう うちょう うちょう うちょう しんしょう しんしょう しんしょう しんしょう しんしょう しんしょう しんしょう しんしょう しんしょう しんしょう しんしょう しんしょう しんしょう しんしょう しんしょう しんしょう しんしょう 自当 自当 自当 自当 自当 自当 自当 自当 自当 自当 自当 自当 自当 |             |  |  |  |
| 學年/學期:94學年 | 學年/學期:94學年度/第一學期 |                |                   |            |    |             |                                                                                                    |             |  |  |  |
| 開課班級       | 課號               | 永久課號           | 課程名稱              | 學分         | 修別 | 課程説明        | 授課大編                                                                                                    |             |  |  |  |
| 管研博士班2年A班  | 5064             | DBA2630        | 財務風險管理專題研討        | 3          | 選修 | [查看][編修]    | [查看][編                                                                                                    | 修]          |  |  |  |
| 財管碩士班1年A班  | 5193             | GFM1101        | 財務理論              | 3          | 必修 | [查看][編修]    | [查看][編                                                                                                    | 修]          |  |  |  |
| 財管碩專班1年A班  | 5349             | MFM1603        | 財務管理              | 3          | 選修 | [查看][編修]    | [查看][編                                                                                                    | <b>16</b> ] |  |  |  |
| 財管系4年C班    | 5790             | UFM3646        | 財務風險管理            | 3          | 選修 | [查看][編修]    | [查看][編                                                                                                    | 修]          |  |  |  |
| 點選課程名稱可進   | 入該課              | 惶之課程首 <b>]</b> | 〕<br>頁。           |            |    |             |                                                                                                    |             |  |  |  |
|            |                  | 1111           |                   |            |    |             | 8 111 8                                                                                                    | ##          |  |  |  |

|           |      | <b>₽₩</b> |                                |            |    | 包装 包装        |  |
|-----------|------|-----------|--------------------------------|------------|----|--------------|--|
|           |      |           |                                |            |    |              |  |
|           |      |           |                                |            |    |              |  |
|           |      |           | •                              |            |    |              |  |
| 本學期開課     | 個人   | 歷年開語      | <mark>果 <u>歷年開課查詢</u> 表</mark> | <b>牧學互</b> | 動  | <u>說明</u> 首頁 |  |
| 開課班級      | 謙號   | 永久課號      | 課程名稱                           | 學分         | 修別 | 授謀大綱         |  |
| 89學年度第一學期 |      |           |                                |            |    |              |  |
| 財管碩士班1年A班 | 5114 | GFM1101   | 財務理論                           | 3          | 必修 | [舊版授課大綱]     |  |
| 財管碩士班2年A班 | 5129 | GFM2602   | 財務風險價值評估                       | 3          | 選修 | [舊版授課大綱]     |  |
| 財管系3年A班   | 5772 | UGS3122   | 核心通識-溝通與表達                     | 2          | 必修 | [舊版授課大綱]     |  |
| 財管系3年B班   | 5785 | UGS3122   | 核心通識-溝通與表達                     | 2          | 必修 | [舊版授課大綱]     |  |
| 89學年度第二學期 |      |           | •                              |            |    |              |  |
| 財管碩專班2年A班 | 0286 | MFM2104   | 財務金融個案研討                       | 3          | 必修 | [舊版授課大綱]     |  |
| 財管系3年A班   | 0707 | UFM3104   | 證券分析                           | 3          | 必修 | [舊版授課大綱]     |  |
| 財管系3年B班   | 0723 | UFM3104   | 證券分析                           | 3          | 必修 | [舊版授課大綱]     |  |
| 財管系4年A班   | 0743 | UFM4658   | 財務風險評估                         | 3          | 選修 | [舊版授課大綱]     |  |
| 90學年度第一學期 |      |           | -                              |            |    |              |  |
| 財管碩士班1年A班 | 5213 | GFM1109   | 高等財務管理                         | 3          | 必修 | [舊版授課大綱]     |  |

#### 【老師的課程】用教師身分進入教學環境中,點選「個人區」-「我的課程」

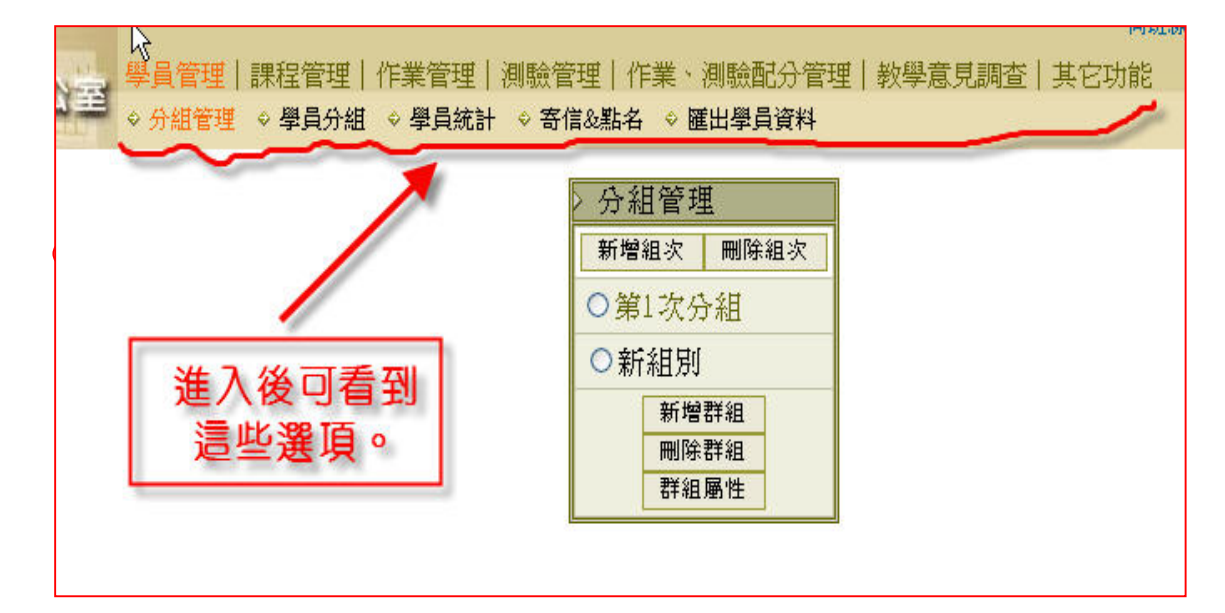

【教師辦公室】用教師身分進入教學環境中,點選「個人區」-「我的課程」-「Go!」 【學員管理】->「分組管理] 到[學員管理]下的[分組管理]。(如下圖) ※目的:將學生分成各小組別(ex. 第1組、第2組. A 組、B 組…) ※系統會自動匯入本校當學期學生選課資料,故教師不用特別加入或刪除學生名 單,除非想新增或刪除「旁聽生」。 林楚雄,財務管理 課程管理 | 作業管理 | 測驗管理 | 作業、測驗配分管理 | 教學意見調查 | 其它功能 **師 第**2 ◇學員分組 ◇學員統計 ◇寄信&點名 ◇ 匯出學員資料 分組管理 新增組次 刪除組次 功能說明: 教師在課程裏,加入新的學員,使其成為本課程的正式生或旁聽生; 或是要將已加入的學員從課程中刪除,即可行使此一功能。 一、加入正式生或旁聽生 ※其他的重點說明,請點選左 操作重點: 二、移除正式生或旁聽生 側連結 範例:加入帳號 bbbb、cccc、dddd.....等五位學員為本課程 一、加入正式生或旁聽生: 正式生。 ↓ 填入 bbbb、cccc 等五位學員帳號, > 増刪學員 每行只能填入一個帳號。 點右邊帳號或自行輸入帳號即可增刪學員 翻貫:1 🖃 bbbb 2> cece 身份 姓名 帳號 按 新增正式生 **罅**,出現如下**圖**1, dddd 1 戴小零 baggie Æ eeee ffff 這五位學員已成爲本課程的正式 正 趙逸秋 betty 生。 **3**> 按 新增旁聽生 鍵,則將學員加入 爲本課程的旁聽生。 新增正式生 新增旁聽生 刪除 清除重選

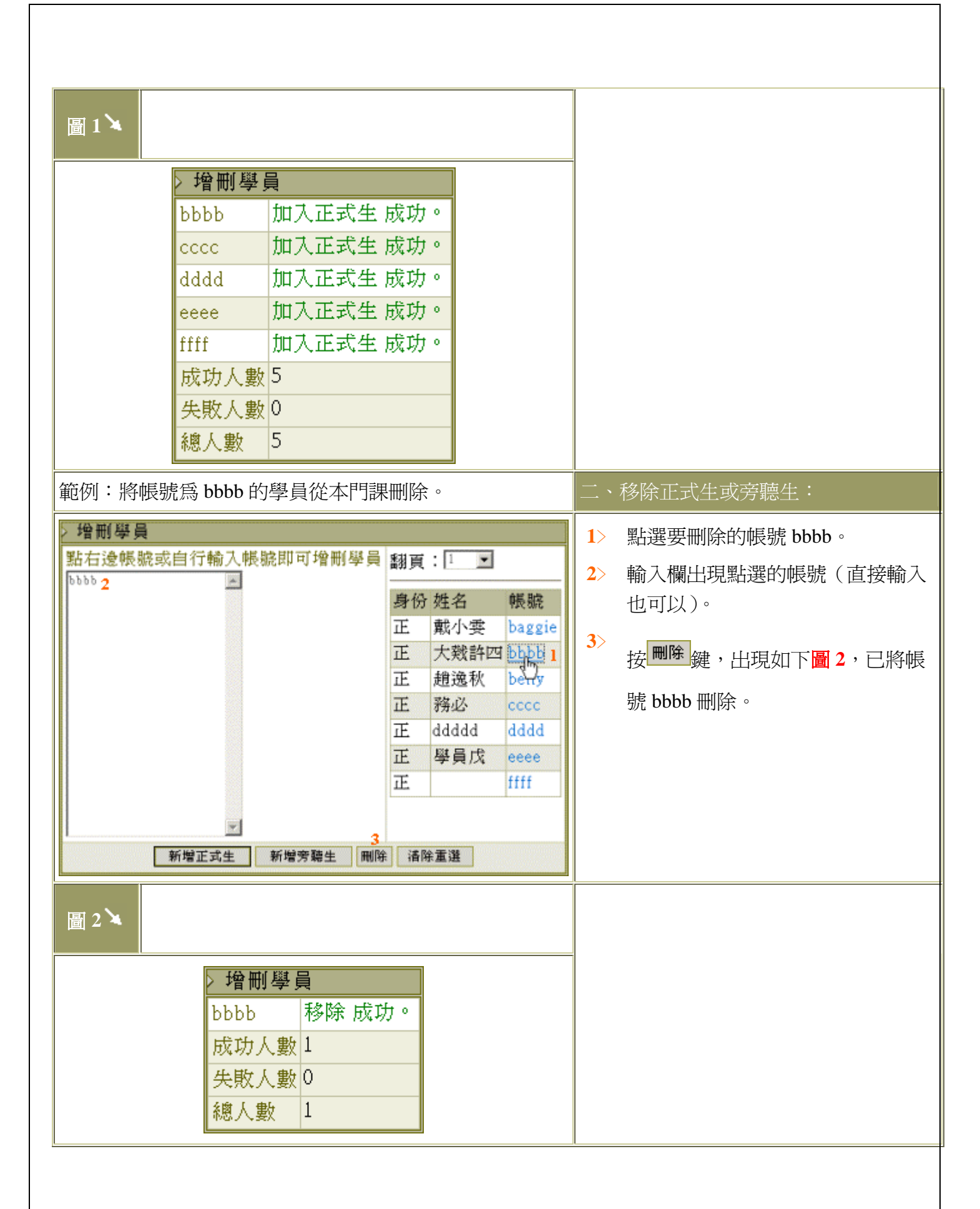

#### 【學員管理】->[學員分組] ※目的:將學生分配至各小組

課程管理|作業管理|測驗管理|作業、測驗配分管理| 分組管理 ♦ 學員分組 🔷 學員統計 🔹 寄信&點名 🗢 匯出學員資料

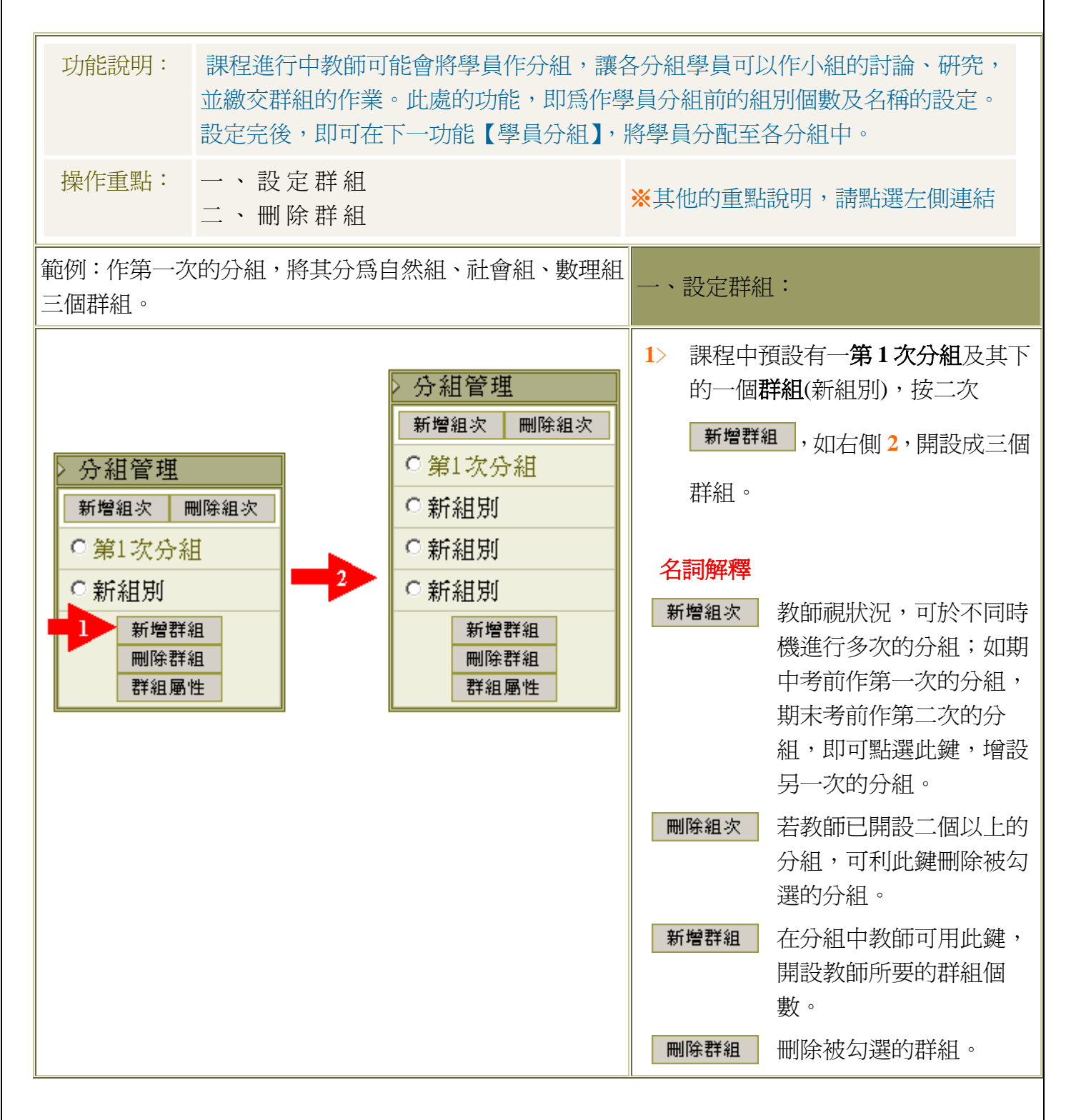

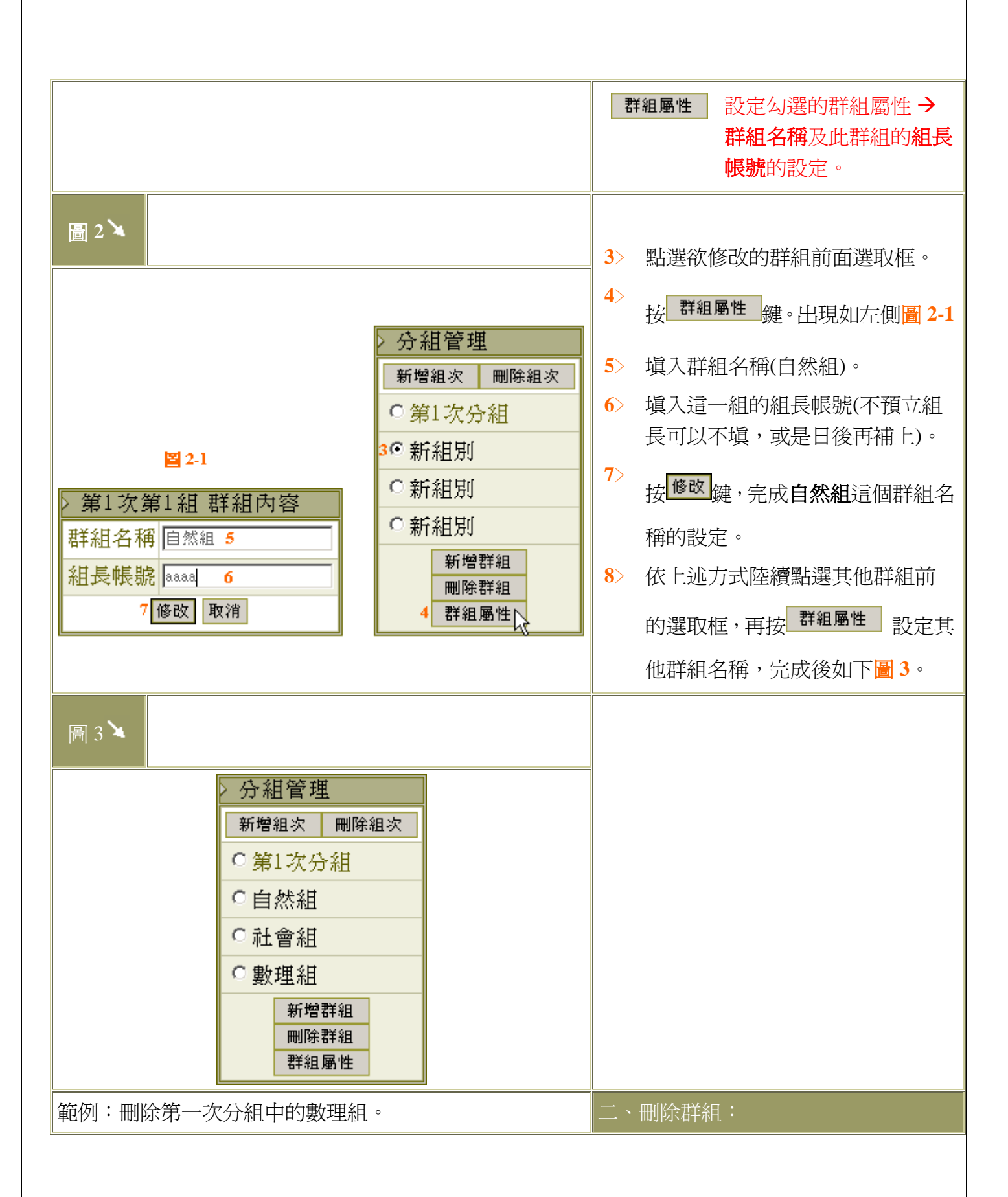

| Σ     | 分組管理          | 1>         | 點選要刪除的群組前的選取框。 |
|-------|---------------|------------|----------------|
|       | 新增組次 刪除組次     | <b>2</b> > |                |
|       | ●第1次分組        |            | 按 避恐 難,將選取的耕租删 |
|       | ○自然組          |            | 除。             |
|       | ○社會組          |            |                |
| l III | ・數理組          |            |                |
|       | い新増群組         |            |                |
|       | 2     除群組<br> |            |                |
|       | 6+ 7보 개의 1호   |            |                |

## 【學員管理】->[學員統計] ※目的:了解學生登入出勤與學習狀態

| 23      | ● <mark>學員管理</mark> 課程管理   作業管理   測<br>◆ 分組管理 ◆ 學員分組 ◆ 學員統計 ◆              | 驗管<br>寄信         | 理│作業、測驗配分管理│<br>2&點名 ◇ 匯出學員資料                                                                         |  |  |
|---------|----------------------------------------------------------------------------|------------------|----------------------------------------------------------------------------------------------------|--|--|
| 功能說明:   | 教師想要瞭解學員的學習情形,可透過<br>生登入動作等,來分析學員們的出勤、學習                                   | 副其登<br>  狀態      | 入次數、張貼次數、討論次數、學<br>,適當的給予協助,增進學習效果。                                                                   |  |  |
| 操作重點:   | <ul> <li>一、查詢學生基本資料</li> <li>二、查詢學生上站動作</li> <li>三、正式生與旁聽生身份的切換</li> </ul> | ※其他的重點說明,請點選左側連約 |                                                                                                    |  |  |
| 範例:查詢學生 | 的基本資料。                                                                     | <u> </u>         | 查詢學員基本資料:                                                                                             |  |  |
|         |                                                                            | 1><br>2>         | 從下拉選單選擇要查詢的學生身份<br>(正式生、旁聽生、全部學員)。<br>出現如下圖1全部學生的個人基本<br>資料。包含:學生姓名、登入次數、<br>最後一次登入時間、上課次數、討<br>論次數等。 |  |  |

|              | 選擇身份: 🛄                    | 💶 🖌 guest不能切                  | 奠爲正式生                                      |              |                                                                                                    | 查詢某                                   | 點選要查詢基本資料的學員姓              |
|--------------|----------------------------|-------------------------------|--------------------------------------------|--------------|----------------------------------------------------------------------------------------------------|---------------------------------------|----------------------------|
|              | 序號 □ 系所                    | 年級 班級 処                       | 名 代號 登                                     | 入次數 最近一次會    | 经入时間 上課次數     公共      公共      日本     日本 | 位學生                                   | 名。出現如下 <mark>圖</mark> 1-1。 |
|              |                            | 専士班3 A 11<br>甫十班2 A 11        | t義家 9227909<br>t全山 9327901                 | 0            | 0                                                                                                    | 狀態                                    |                            |
|              | 3 🗌 管研作                    | 尊 <u>⊥</u> 朔2 n 調<br>尊士班2 A ∃ | ① 1027901                                  | 0            | 0                                                                                                    | 1/ 084                                |                            |
| 圖1뇌          | 4 🗌 管研打                    | 噴土班2 A 算                      | 3進泰 9327904                                | 0            | 0                                                                                                    |                                       |                            |
| , <b>—</b> , | 5 🗌 管研加                    | 尊士班 2 A 🕅                     | 京豪 9327906                                 | 0            | 0                                                                                                    |                                       | 名詞解釋                       |
|              | 6 🗌 管研加                    | 尊士班 2 A 算                     | 3堯任 9327909                                | 0            | 0                                                                                                    |                                       |                            |
|              | 7 官州                       | 勇士班2 A 网<br>甫士班2 △ 信          | 賢名 9327910<br>西女 0327011                   | 0            | 0                                                                                                    | ┃ 登入次數                                | 學員在學園首頁以帳號、密碼              |
|              | 寄信給上列勾;                    | 日本12 11 15 選人員 將本頁寄           | 約4月己 · · · · · · · · · · · · · · · · · · · | 式/旁聽身份       |                                                                                                    |                                       | 登入的次數。                     |
|              |                            |                               |                                            |              |                                                                                                    | 上課次數                                  | 學員進入本課程的次數。                |
|              | <ul> <li>Micros</li> </ul> | soft Internet Explore         | r III                                      |              |                                                                                                    | コビヨレクショー                              | 网日大女社会に明日大学大学              |
|              | 2 9                        | 学员 頁 訓<br>199                 |                                            | *****        |                                                                                                    |                                       | 学員住谷討論版饭貼乂早次數              |
|              | 帳                          | 毾                             | aaaa                                       |              |                                                                                                    |                                       | 的總和。                       |
|              | 姓                          | 名                             | 學員甲                                        |              |                                                                                                    | ⇒+=△→方曲                               | <u> 路昌淮〕 泊上計於面的方數。</u>     |
|              | 性                          | 別                             | 男                                          |              |                                                                                                    | □□霝八數                                 | 字貝進八爾上討論随的次數。              |
|              | 生                          | H                             | 0000-00                                    | )-00         |                                                                                                    | 閱讀時數                                  | 學員瀏覽教材目錄上各章節的              |
|              | 身                          | 份證號                           |                                            |              |                                                                                                    |                                       | 總時間。                       |
|              | E                          | mail                          | gwomin                                     | g@ms15.hin   | et.net                                                                                                    |                                       |                            |
| 国11          | Ho                         | omepage                       |                                            |              |                                                                                                    | ┃閱讀頁數                                 | 學員瀏覽教材目錄上各章節頁              |
| 圓 1-1        | 地                          | 址                             |                                            |              |                                                                                                    |                                       | 數的總和。                      |
| $\sim$       | 電                          | 話                             | 088888                                     | 888          |                                                                                                    |                                       |                            |
|              | 大                          | 哥大                            |                                            |              |                                                                                                    |                                       |                            |
|              | 職                          | 業                             |                                            |              |                                                                                                    |                                       |                            |
|              | E                          | 課次數                           | 0                                          |              |                                                                                                    |                                       |                            |
|              | 書                          | 入次數                           | 11                                         |              |                                                                                                    |                                       |                            |
|              | EE.                        | 貼智動                           | 0                                          |              |                                                                                                    |                                       |                            |
|              |                            | おいかまた                         | 0                                          |              |                                                                                                    |                                       |                            |
|              | 17                         | 1時でへ要X<br>ダムニューナティーに 1月日日     | * HH                                       |              |                                                                                                    |                                       |                            |
|              | 2,14                       | 12 小上林中                       | ± 88 2001 10                               | 04 11-20-2   | 6                                                                                                    |                                       |                            |
|              | 邦文                         | 復一次宜人叫                        | 予問 2001-10                                 | 7-04 11:29:5 | 0                                                                                                    |                                       |                            |
| 範例:查         | E韵學員 aa                    | aa 的上站                        | 動作。                                        |              |                                                                                                    | 二、查詢                                  | 學員上站動作:                    |
|              |                            |                               |                                            |              |                                                                                                    | 1> 野津羅                                | 學員後方的 View。出現加下圖           |
|              |                            |                               |                                            |              |                                                                                                    | ····································· |                            |
|              |                            |                               |                                            |              |                                                                                                    |                                       | 貝 aaaa 從问她,问时至八个袜          |
| 張貼篇數         | 約 討論次數                     | 閱讀時數                          | 閱讀頁數                                       | 閱讀進度         | 上站動作                                                                                                    | 桯的                                    | 例表。                        |
|              | 0 0                        | 00:00:00                      | 1                                          | 100.0        | <u>Vás w</u> 1                                                                                                    |                                       |                            |
|              | 0 0                        | 00:00:00                      | 1                                          | 100.0        | View                                                                                                    |                                       |                            |
|              | 0 0                        | 00:00:00                      | 1                                          | 100.0        | View                                                                                                    |                                       |                            |
| 1            | 0 0                        | 00:00:00                      | 1                                          | 100.0        | View                                                                                                    |                                       |                            |
|              | 0 0                        | 00:00:00                      | 1                                          | 100.0        | View                                                                                                    |                                       |                            |
|              | 0 0                        | 00:00:00                      | 1                                          | 0            | View                                                                                                    |                                       |                            |
|              |                            |                               |                                            |              |                                                                                                    |                                       |                            |
|              |                            |                               |                                            |              |                                                                                                    |                                       |                            |

| 圖 2 🔪                                         |                     |         |                                                                |
|-----------------------------------------------|---------------------|---------|----------------------------------------------------------------|
|                                               |                     |         |                                                                |
| 🚰 Action Detail - Microsoft Internet Explorer |                     |         |                                                                |
| 1 + 6 = 6 1 /b =                              | <u> </u>            |         |                                                                |
|                                               |                     |         |                                                                |
| 來源位址 動作                                       | 日期/時間               |         |                                                                |
| 140.117.240.37 maintain class 10099           | 2001/10/04 11:29:3  |         |                                                                |
| 140.117.240.37 Login success                  | 2001/10/04 11:29:30 |         |                                                                |
| 140.117.240.37 goto student environment       | 2001/10/04 11:29:20 |         |                                                                |
| 140.117.240.37 Login success                  | 2001/10/04 11:29:19 |         |                                                                |
| 140.117.240.198 maintain class 10090          | 2001/10/03 17:20:3  |         |                                                                |
| 140.117.240.198 spamed                        | 2001/10/03 17:20:3" |         |                                                                |
| 140.117.240.198 Login success                 | 2001/10/03 17:20:33 |         |                                                                |
| 140.117.240.198 maintain class 10099          | 2001/10/03 17:20:25 |         |                                                                |
| 140.117.240.198 Login success                 | 2001/10/03 17:20:24 |         |                                                                |
| 140.117.240.198 maintain class 10090          | 2001/10/03 17:20:05 |         |                                                                |
| 140.117.240.198 spamed                        | 2001/10/03 17:20:05 |         |                                                                |
| 140.117.240.198 Login success                 | 2001/10/03 17:20:02 |         |                                                                |
| 140.117.240.198 Login success                 | 2001/10/03 17:19:24 |         |                                                                |
| 140.117.240.198 goto student environment      | 2001/10/03 17:19:24 |         |                                                                |
| 140.117.240.198 Login success                 | 2001/10/03 17:19:0  |         |                                                                |
|                                               |                     |         |                                                                |
| 範例:將姓名為戴小雯的旁聽生,轉換身                            | 身份爲正式生。             | 三、<br>: | 正式生與旁聽生身份的切換:                                                  |
| () [2]                                        |                     | 1       | <b>士课理自以</b> 的下台十课即由课面离                                        |
| 2 学員(抗計                                       |                     |         | 仕 <b>进挥身切</b> 的广拉式速单中速取方                                       |
| 選擇身份:  筹總生之                                   |                     |         | 聽生。                                                            |
| 序號 勾選 姓名 帳號 登入次數 最近一次                         | 登入時間 上課次數           | 2>      | 勾選戴小雯前的選取框。                                                    |
| 1 🔽 戴小雯 baggie 42 2001-11-1                   | 6 15:38:45 0        |         |                                                                |
| 2 🗖 gild gild 432 2001-11-1                   | 6 15:15:16 5        | 3>      | <sub>堅上。巽</sub> 切換正式/旁聽身份  ─────────────────────────────────── |
| 3 🗖 Guest guest 255 2001-11-1                 | 4 14:24:27 2        |         |                                                                |
| 4 F 生菜 saly 176 2001-11-1                     | 9 17:17:43 2        |         | 下圖3,戴小雯已成為本課程正式                                                |
| 寄信給上列勾選人員 將本頁寄給自己                             | 切换正式/旁聽身份 № 3       | *       | 牛。                                                             |
|                                               | 16                  |         | —<br>請教師特別注意:「旁聽生」並未經                                          |
|                                               |                     |         | 由太校正式選擇流程,就管在平台                                                |
|                                               |                     |         | 上前份低「工业化 . 大致明细和调                                              |
|                                               |                     |         | 上帶探局 正八土」' 化初门球性迭                                              |
|                                               |                     |         | 課名單中仍个曾有該生姓名。                                                  |
|                                               |                     |         |                                                                |
|                                               |                     |         |                                                                |
|                                               |                     |         |                                                                |

| >學       | >學員統計 |          |      |           |       |                     |      |  |
|----------|-------|----------|------|-----------|-------|---------------------|------|--|
| 選擇身份:正式生 |       |          |      |           |       |                     |      |  |
| 序制       | 虎     | 勾選       | 姓名   | 帳號        | 登入次數  | 最近一次登入時間            | 上課次數 |  |
|          | 1     |          | 學員甲  | aaaa      | 53    | 2001-11-21 09:13:48 | 79   |  |
|          | 2     |          |      | b001      | 0     |                     | 0    |  |
|          | 3     |          | 林明明  | ь002      | 2     | 2001-11-16 17:54:52 | 1    |  |
|          | 4     | <b>4</b> | 戴小雯  | baggie    | 42    | 2001-11-16 15:38:45 | 0    |  |
|          | 5     |          | 許四功  | bbbb      | 9     | 2001-11-19 13:03:32 | 10   |  |
|          | 6     |          | 務必   | cccc      | 2     | 2001-11-16 17:53:01 | 1    |  |
|          | 7     |          |      | dddd      | 0     |                     | 0    |  |
|          | 8     |          |      | eeee      | 0     |                     | 0    |  |
|          | 寄     | 信給上      | 列勾選人 | <u></u> ≓ | 將本頁寄給 | 自己 切換正式/旁聽          | 身份   |  |
| L        |       |          |      |           |       |                     |      |  |

#### 【學員管理】->[寄信&點名] ※目的:寄發信件與點名

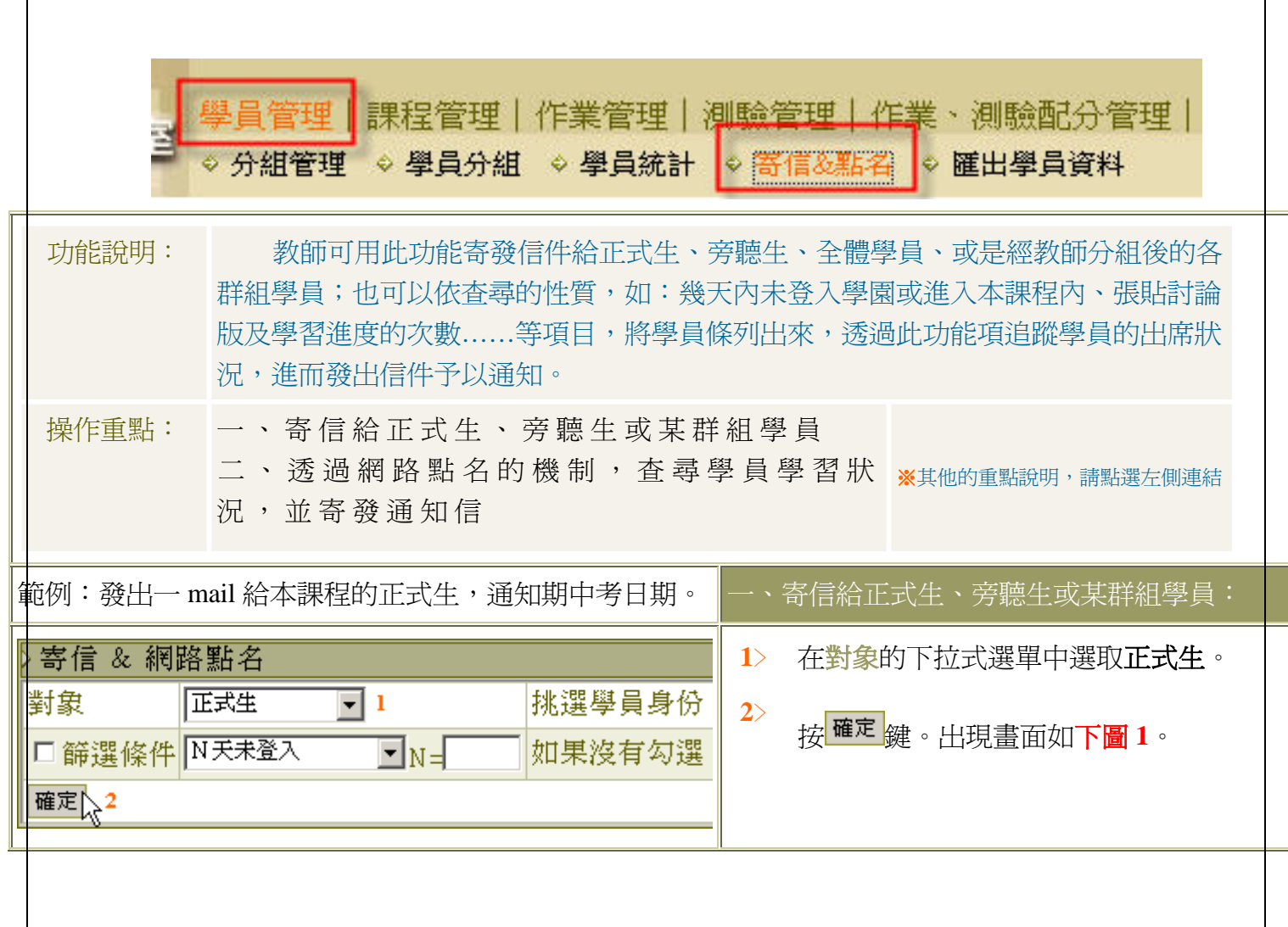

|    | 評評書       学員管理   課程管理   作業管理   須驗管理   作業、 須驗記分管理       評書書書書書書書書書書書書書書書書書書書書書書書書書書書書書書書書書書書書                                                                                           | 3>                         | 老師可於此勾選要寄發的學員,預設<br>為全體學員都是勾選的,老師可自行<br>決定寄發的對象。若要寄給列表中已<br>勾選的正式生學員,請點選下方<br><b>客信給上列勾選學員</b><br>鍵,出現畫                    |
|----|----------------------------------------------------------------------------------------------------|----------------------------|----------------------------------------------------------------------------------------------------|
|    | 圖       >         寄信給上列學員          標題       From 測試員(gwoming) - 建課流程 4         內容       親愛的同學:         本課程的期中考預定於十二月一日          5          約檔       200         第       6         寄出 7 | 4><br>5><br>6><br>7>       | 填入信件標題。<br>填入信件內容。<br>若要附加檔案,請按 <sup>瀏覽</sup> 鍵,選取要<br>上傳的檔案。<br>點選 <sup>審出</sup> 鍵,即將此信件寄給列表中<br>的正式生全體學員。                |
| 召耳 | 範例:查尋五天內未進入本課程上課的學員,並寄出通知信。                                                                                                    | 二、,並                       | 透過網路點名的機制,查尋學員學習狀況<br>寄發通知信:                                                                                               |
|    | 寄信 & 網路點名         對象       正式生       1       挑選學員身         2       部選條件       N天未上課       N=約 4       如果沒有勾         確定       5                                                         | 1><br>2><br>3><br>4><br>5> | 在對象的下拉式選單中選取正式生。<br>勾選篩選條件前的選取框。<br>在篩選條件下拉選單中,選取篩選的<br>條件。(此例為N天未上課)<br>在後方N=輸入欄中填入5。<br>按確定鍵。出現符合這個點名條件的<br>學員列表,畫面如下圖3。 |
|    |                                                                                                    |                            |                                                                                                    |

| Image: State of the state of the state | 6>             | 老師可於此勾選要寄發的學員,預設選取<br>來的學員都是勾選的。若要寄給列表中已<br>選的學員,請點選下方<br><b>寄信給上列勾選學員</b> 鍵,出現畫面如<br>下圖4。       | 辺勾 |
|----------------------------------------------------------------------------------------------------|----------------|--------------------------------------------------------------------------------------------------|----|
| ]%≪                                                                                                    |                |                                                                                                  |    |
| 圖          寄信給上列學員          際題       要常來課程裏完充電唱!         7          內容       親愛的同學們:         最來各位似乎比較忙些.在課程中                                                                                                    | 7><br>8><br>9> | 在寄信給上列學員信件欄中,填入信件標題。<br>填入信件內容。<br>若要附加檔案,請按 鄧覽 鍵,選取<br>要上傳的檔案。<br>點選 寄出,即將此信件寄給列表<br>中的正式生全體學員。 |    |
|                                                                                                    |                |                                                                                                  |    |

【學員管理】->[匯出學員資料] ※目的:匯出學員資料以利管理

學員管理
 課程管理 | 作業管理 | 測驗管理 | 作業、測驗配分管理
 ◇ 分組管理
 ◇ 學員分組
 ◇ 學員分組
 ◇ 學員統計
 ◇ 寄信&點名
 ◇ 匯出學員資料

| 功能說明: 教師可用此功能將學員個人資料,以 Excel 的 CSV 格式檔案寄給教師或指定的人,以利作學員個人資料的管理或其他的用途。 |                    |                                                                                                    |                |                                                                                                    |  |  |
|----------------------------------------------------------------------|--------------------|----------------------------------------------------------------------------------------------------|----------------|----------------------------------------------------------------------------------------------------|--|--|
| 操作重點:                                                                | 操作重點: 寄發學員個人資料 <<< |                                                                                                    |                | ※其他的重點說明,請點選左側連結                                                                                                    |  |  |
| 範例:寄發正式                                                              | 式生的個               | 人基本資料給本課程教師。                                                                                                    |                | 寄發學員個人資料:                                                                                                    |  |  |
| 選擇所要匯出的                                                              | 均欄位                | <ul> <li>■ 系所</li> <li>■ 年級</li> <li>■ 班級</li> <li>■ 代號</li> <li>■ 姓名</li> <li>■ 性別</li> <li>■ 生日</li> <li>■ 身份證號</li> <li>■ E-mail</li> <li>■ Homepage</li> <li>■ 地址</li> <li>■ 電話</li> <li>■ 行動電話</li> <li>■ 備註</li> </ul> |                | <ol> <li>勾選教師所要的學員基本</li> <li>資料項目。</li> <li>在「輸入所要寄達的</li> <li>E-mail」輸入欄中,預設的<br/>是教師的 E-mail 信箱,若<br/>要將學員基本資料寄給其<br/>他人,可於此填入其<br/>E-mail。</li> <li>選擇寄出資料的學員身份</li> <li>(以正式生爲例)。</li> </ol> |  |  |
| 輸入所要寄達的 E-mail sunnet@cityfamily.net.tw 2                            |                    | 1                                                                                                    | 4 按 匯出鍵,完成寄發學員 |                                                                                                    |  |  |
| 選擇匯出學員身份 正式生 ≥ 3 4<br>勾選所有欄位 取消勾選所有欄位 匯出                             |                    |                                                                                                    |                | > 的資料。                                                                                                    |  |  |

## 【課程管理】->[基本資料設定]※目的:設定課程狀態與教材等

| ▶<br>學員管理<br>●<br>●<br>基本資料設置 | 程管理 作業管理   測驗管理   作業、測驗配分<br>◇功能列設定 ◇教材上傳 ◇課程簡介 ◇教材目                                             | - 管理   教學意見調查   其它功能<br>目錄 ◇ 議題設定 ◇ 張貼公告 ◇ 教材統計                          |
|-------------------------------|--------------------------------------------------------------------------------------------------|--------------------------------------------------------------------------|
| 功能說明:                         | 當教師需要對課程的資料做「修改」或「<br>式生或旁聽生的人數限制」及「課本、教材<br>的說明等設定。<br>本教學平台功能內定只限課程正式選課生<br>生,請在「基本資料設定課程狀態」內設 | 補充說明」時,可於此處更改「正<br>」、「相關連結」、「內容簡介」<br>使用,如教師願意開放給其他旁聽<br>定為「開啓(不限正式學員)」。 |
| 操作重點:                         | 一、課程相關的設定與修改<<<                                                                                  |                                                                          |
| 範例:                           | 填入「相關連結」及「內容簡介」。                                                                                 | 一、課程相關的設定與修改:                                                            |

| 基本資料設定                            |                                                               |                                               | 1            | >           | <b>聖溫助教福號,</b> 可以去。                      |
|-----------------------------------|---------------------------------------------------------------|-----------------------------------------------|--------------|-------------|------------------------------------------|
| 系所名稱                              | 管研博士班                                                         |                                               |              |             | 和送明秋秋秋1111111111111111111111111111111111 |
| 授課年級                              | 2                                                             |                                               |              |             | <b>后</b> 助教。                             |
| 受課班級                              | A                                                             |                                               | 2            | >           | 設定是否允許旁聽生法                               |
| 學分數                               | 3                                                             |                                               |              |             | 入上課及課程結由口                                |
| 必修/選修                             | 選修                                                            | 文字說明                                          |              |             |                                          |
| 課程名稱                              | 財務風險管理專題研討                                                    |                                               |              |             | 的限制( 請兒下力詳細)                             |
|                                   | 林楚雄                                                           | 僅供顯示用                                         |              |             | 明)。                                      |
| 数師                                | 林禁雄(8906100)                                                  | 122 17 YONY 1 17 W                            | 2            | >           | 在「相關連結, 由塡入;                             |
| h粉                                | 1                                                             |                                               |              |             |                                          |
| ≫/*^<br>期始胡玄口 邯                   | 1                                                             |                                               |              |             | 兆 °                                      |
| 地交我正日期                            |                                                               |                                               | 4            | >           | 在「內容簡介」中塡入                               |
| 〒1111日 - H                        |                                                               |                                               |              |             | <b>止理程館留的描述。</b>                         |
| 殿名截止日期                            |                                                               |                                               |              |             |                                          |
| 用始上課日期<br>法事課現日 (4)               |                                                               |                                               | 5            | i>          | 課程可以使用的空間                                |
| 石米酥性日期<br>て式出 1 動型 町              | D                                                             | 不知為何而不必投影響的                                   |              |             | 已使用的空間的數據。                               |
| エハエへ敷除制<br>多糖出く動理和                | P                                                             | 「「「「「「「「」」」」」」」、「「」」」、「「」」」、「「」」、「」」、「」       |              |             |                                          |
| #18主八數廠制<br>連載時齡                  | P*                                                            | - I MAGANAN ANA ANA ANA ANA ANA ANA ANA ANA A |              |             | 按修改 键, 收新 做 动 修                          |
| 标1五八/范<br>新聞詳紺                    | men vir indenningen in den den den den den den den den den de |                                               | 6            | 5>          | J文————————————————————————————————————   |
| 7/16/01/701<br>課本、約 <i>試</i>      | 194                                                           | 文字證明                                          |              |             | 的部份儲存。                                   |
| あった すんでき<br>旧間道は                  | http://                                                       | AT 16574<br>会業資料網站                            |              |             |                                          |
| 日期大生中日                            |                                                               | Seat Methods                                  |              |             |                                          |
|                                   | -                                                             |                                               |              |             |                                          |
| 舉分數                               | 0                                                             |                                               |              |             |                                          |
| 數材硬碟空間                            | 11.232/200MB >                                                | 教材目前使用的硬碟空間                                   |              |             |                                          |
|                                   | 6 修改 清除 重新計算教材硬備空間                                            |                                               |              |             |                                          |
|                                   |                                                               |                                               |              | *           | 課程狀態選項說明                                 |
|                                   |                                                               |                                               |              |             |                                          |
| ×                                 |                                                               | 林楚雄,財務風險                                      | <sup></sup>  | <b>仄</b> 悲Ⅰ | 準備中( 限老師 )                               |
| 的前期外国                             | 員管理 課程管理 作業管理 測驗管理 作業                                         | 、測驗配分管理 員教學意見調查                               | Ž            | 說明          | 當老師在建構課程內                                |
|                                   | 基本資料設定 ◇ 功能列設定 ◇ 教材上傳 ◇ 課程簡分                                  | ▶ ◇ 教材目錄 ◇ 議題設                                |              |             | <b>期間, 艺不相學員淮</b> 入                      |
| 開始上課日期                            | 朝                                                             |                                               |              |             | 2010 1110千只た八<br>今代的部和市、ゴバル・             |
| 結束課程日期                            | ₩                                                             |                                               |              |             | 元风的課程中,可以先                               |
| 止式生人數                             |                                                               | 个限制则不必填或填0                                    |              |             | 定此項目,學員便無法                               |
| 写聽王人數  <br>  #### 1.555           |                                                               | 个限制则个必项或项0                                    |              |             | 入本課程。                                    |
| 田田田田田田田田田田田田田田田田田田田田田田田田田田田田田田田田田 | (限止為学員且个文上課結果目別限制)<br>準備中(限老師)                                |                                               | u 1          | で第4         | 期的(不阳丁子翊早日)                              |
| 川蜀牛祖<br>調士、約44                    | 開啓(不限正式學員且不受上課結束日期限制)<br>開啓(不限正式學員並於上課結束日關閉)                  | 大学部門                                          | <sup>1</sup> | 八忠 2        | 用俗(小阪正八学貝里)                              |
| 时,中、教州                            | 開啓(限正式学員且不受上課結束日期限制)<br>開啓(限正式學員並於上課結束日關閉)                    | 入于 前 明<br>参 学 答 封 词 针                         |              |             | 受上課結束日期限制)                               |
| 竹開建結                              | 關閉                                                            | 参方 具种稍批                                       |              | 說明          | 除了老師在增刪學員                                |
|                                   |                                                               | 2                                             |              | 1/1 /1      | 入的工士在内, 甘山姆                              |
|                                   |                                                               |                                               |              |             | 八叫正八土2下, 共他学,                            |
|                                   |                                                               |                                               |              |             |                                          |

| 1 |      |                                                                                                    |
|---|------|----------------------------------------------------------------------------------------------------|
|   |      | 課程的旁聽生。課程不受<br>結束課程課程日期的限<br>制,在課程結束日期後,<br>學員還能進入課程中上<br>課。                                             |
|   | 狀態 3 | 開啓(不限正式學員並於<br>上課結束日期關閉)                                                                                 |
|   | 說明   | 除了老師在增刪學員加<br>入的正式生外,其他學員<br>亦能進入本課程,成為本<br>課程的旁聽生。課程受結<br>東課程課程日期的限<br>制,在課程結束日期後,<br>學員就不能進入課程中<br>上課。 |
|   | 狀態 4 | 開啓(限正式學員且不受<br>上課結束日期限制)                                                                                 |
|   | 說明   | 除了老師在增刪學員加<br>入的正式生外,其他學員<br>無法進入本課程上課。課<br>程不受結束課程課程日<br>期的限制,在課程結束日<br>期後,學員還能進入課程<br>中上課。             |
|   | 狀態 5 | 開啓(限正式學員並於上<br>課結束日期關閉)                                                                                  |
|   | 說明   | 除了老師在增刪學員加<br>入的正式生外,其他學員<br>無法進入本課程上課。課<br>程受結束課程課程日期<br>的限制,在課程結束日期<br>後,學員就不能進入課程<br>中上課。             |
|   | 狀態6  | 關閉                                                                                                    |
|   | 說明   | 學員無法進入課程中上<br>課。學員登入學園後,在                                                                                |

| 【全校課程】中,本門課<br>不在列表中。 |
|-----------------------|
|                       |

## 【課程管理】->[功能列設定] ※目的:設定學生課程環境功能

| 學員管理課                                                                                                    |                                                                                                    | 「「東山」」」<br>合管理 教學意見調查 其它功能<br>日朝 《詳問語》 《提問公告 》 教社な社                                                                                            |  |  |
|----------------------------------------------------------------------------------------------------|----------------------------------------------------------------------------------------------------|----------------------------------------------------------------------------------------------------|--|--|
| ◆ 基本資料設定 ◆ 数都上傳 ◆ 課程簡介 ◆ 教材自錄 ◆ 議題設定 ◆ 張貼公告 ◆ 教材流計<br>功能說明:<br>教師可於此設定學生環境功能選項的顯示外貌;對於學生環境的功能項,<br>教師若認為暫時用不著的,可設定將其隱藏。亦可新增其他的功能項,供教師<br>作其他方式的使用。 |                                                                                                    |                                                                                                    |  |  |
| 操作重點:                                                                                                    | 一、隱藏或顯示學生環境的功能項<br>二、新增學生環境的功能項                                                                                                    | <mark>※</mark> 其他的重點說明,請點選左側連結                                                                                                    |  |  |
| 範例:將學生環                                                                                                    | 環境> 課程資訊中的「常見問題」隱藏。                                                                                                    | 一、隱藏或顯示學生環境的功能項:                                                                                                    |  |  |
| ▶ 介面設<br>課課<br>課<br>課<br>二                                                                                                    | 程內容       課程內容         程資訊       課程介紹         程互動       課程分容         END==       ##         2       ##         2       ##         2       ##         2       ##         2       ##         2       ##         2       ##         2       ##         2       ##         2       ##         2       ##         2       ##         2       ##         2       ##         2       ##         2       ##         2       ##         2       ##         2       ##         2       ##         2       ##         2       ##         2       ##         2       ##         2       ##         2       ##         2       ##         2       ##         2       ##         2       ##         2       ##         2       ##         2       ## | <ol> <li>點選顯示端常見問題前的選<br/>取框。</li> <li>常見問題已移到隱藏端。</li> <li>按儲存鍵,將變更儲存。學生</li> <li>端常見問題這個功能項會被<br/>隱藏起來。如下圖2學生環境<br/>的常見問題功能已看不到了。</li> </ol> |  |  |
| 圖 1 🔪                                                                                                    |                                                                                                    |                                                                                                    |  |  |

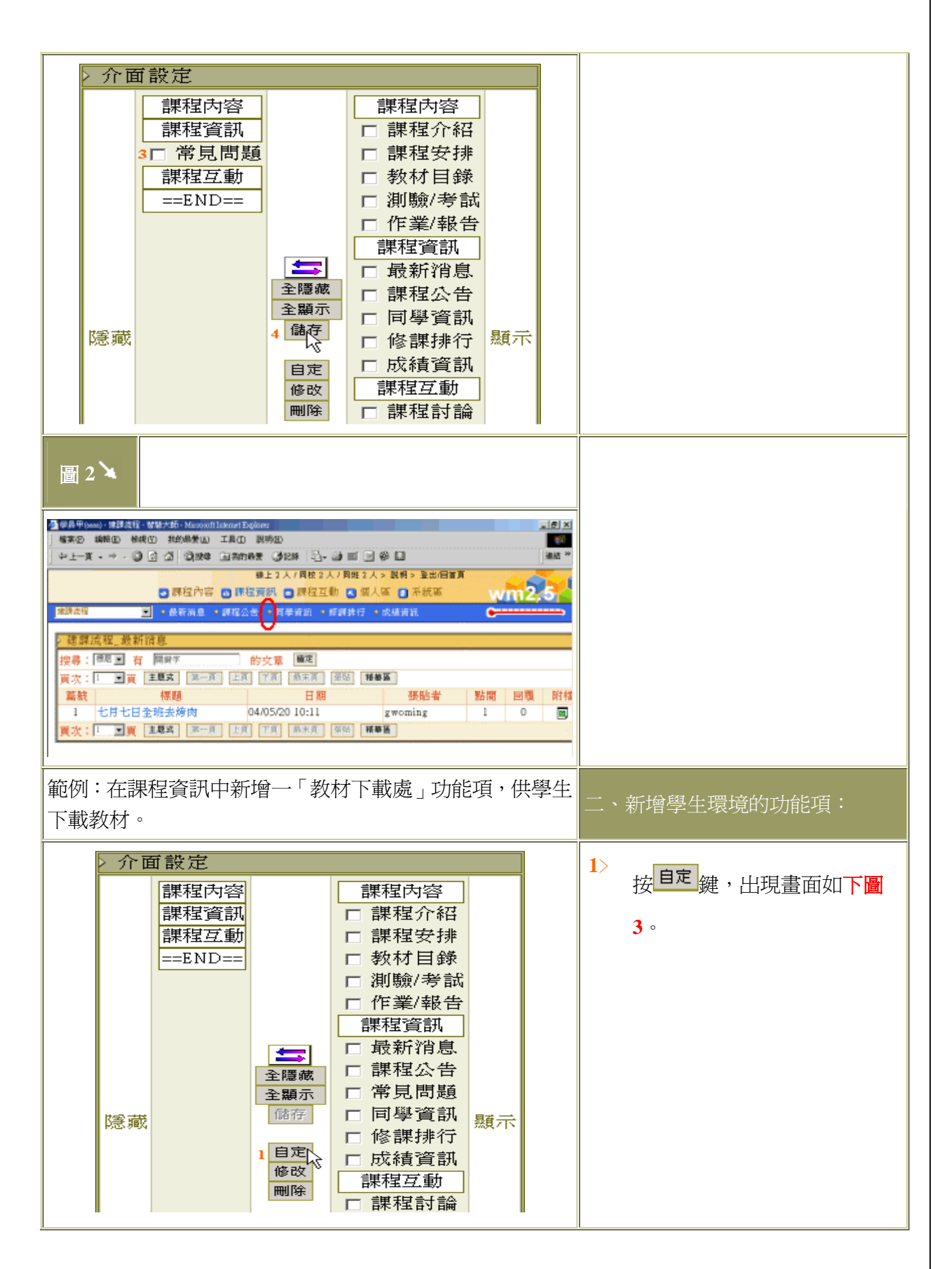

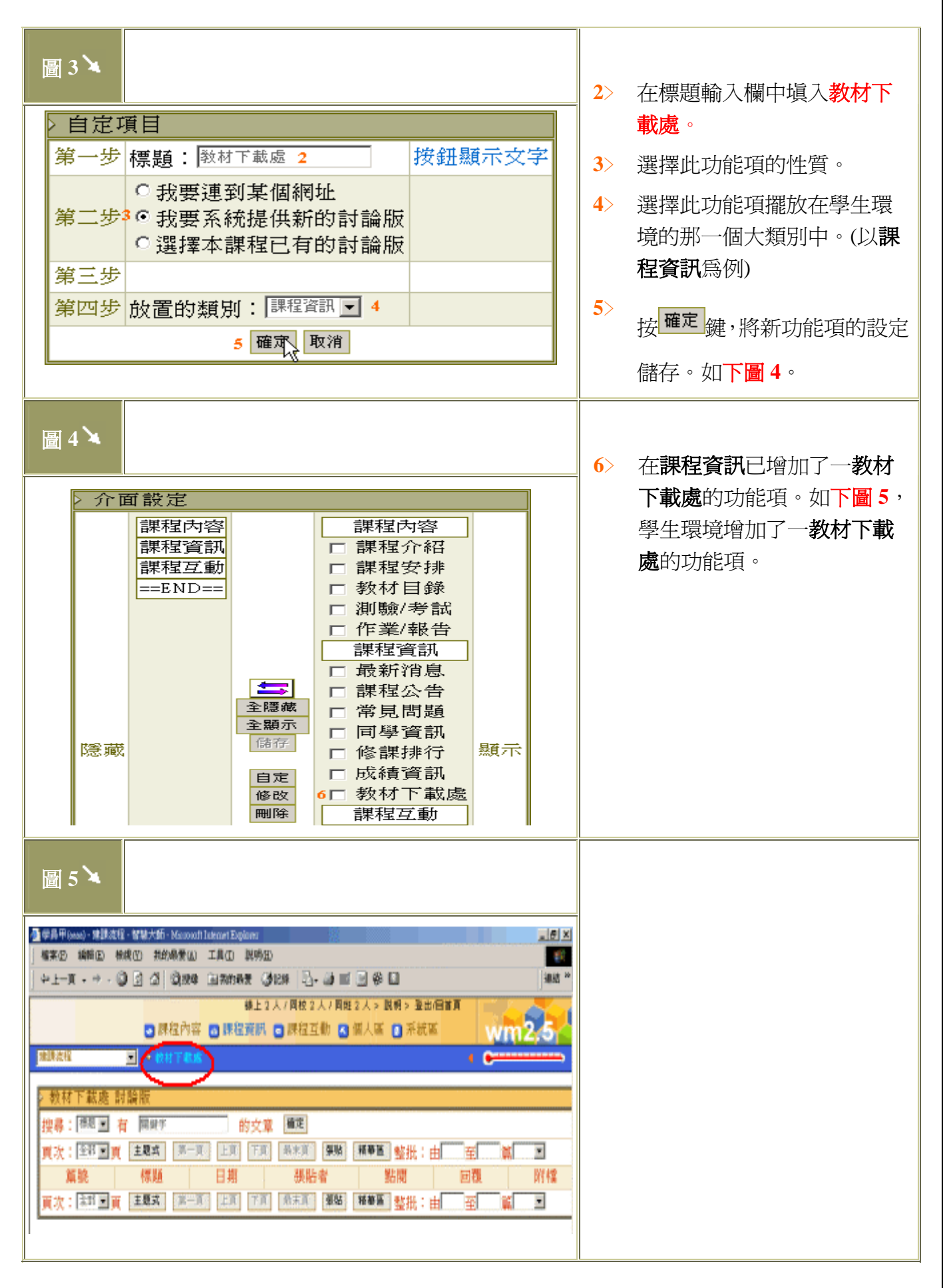

#### 【課程管理】->[教材上傳] ※目的:將教材上傳

※若教師使用 Windows XP 版本,請特別注意:由於平台使用的 Web Folder 功能當 作檔案上傳工具,就是微軟提供的 Web 資料夾,但在 Windows XP 版本,預設開 啟 WebClient,所以會導致使用 Web 資料夾功能判斷錯誤,而無法使用檔案上傳 功能。所以教師如果要使用上傳功能,請遵照系統指示的設定步驟即可獲得解決。

![](_page_19_Picture_2.jpeg)

## 【課程管理】->[課程簡介]※目的:設定「課程安排」、「教師介紹」

| 功能說明:              | 學生學習環境的「課程安排」、「教師介紹」除了教師使用 FrontPage、記事本等工具自行設計網頁,再上傳至課程目錄外,亦可使用此一功能項來編輯。 |
|--------------------|---------------------------------------------------------------------------|
| 操作重點:              | 一、如何編輯「課程安排」、「教師介紹」<<< ※其他的重點說明,請點選左側連結                                   |
| 範例:「課程3<br>此處以「課程3 | 子排」、「教師介紹」這二項的操作很類似, 一、如何編輯「課程安排」、「教師介 子排」為例,其餘請參考此說明操作。 招」:              |

![](_page_21_Figure_0.jpeg)

#### 【課程管理】->[教材目錄]※目的:編排教材,作有順序的章節 功能說明: 教師利用教材上傳將課程的檔案上傳至網路課程中,即可在此處依教材的章節,作 有順序的編排,方便學生依循其編排的章節研習,達到學習的效果。 操作重點: 一、編輯教材目錄 <<< 範例:編輯教材目錄中的一個章節節點,標題為「第一章 瞭 一、編輯教材目錄: 解各種傳輸媒介的特性」。 |111||100000001||10000||11000||100000||100000||10000||10000||10000||10000||10000||10000||10000||10000||10000||10000||10000||10000||10000||10000||10000||10000||10000||10000||10000||10000||10000||10000||10000||10000||10000||10000||10000||10000||10000||10000||10000||10000||10000||10000||10000||10000||10000||10000||10000||10000||10000||10000||10000||10000||10000||10000||10000||10000||10000||10000||10000||10000||1000||1000||1000||1000||1000||1000||1000||1000||1000||1000||1000||1000||1000||1000||1000||1000||1000||1000||1000||1000||1000||1000||1000||1000||1000||1000||1000||1000||1000||1000||1000||1000||1000||1000||1000||1000||1000||1000||1000||1000||1000||1000||1000||1000||1000||1000||1000||1000||1000||1000||1000||1000||1000||1000||1000||1000||1000||1000||1000||1000||1000||1000||1000||1000||1000||1000||1000||1000||1000||1000||1000||1000||1000||1000||1000||1000||1000||1000||1000||1000||1000||1000||1000||1000||1000||1000||1000||1000||1000||1000||1000||1000||1000||1000||1000||1000||1000||1000||1000||1000||1000||1000||1000||1000||1000||1000||1000||1000||1000||1000||1000||1000||1000||1000||1000||1000||1000||1000||1000||1000||1000||1000||1000||1000||1000||1000||1000||1000||1000||1000||1000||1000||1000||1000||1000||1000||1000||1000||1000||1000||1000||1000||1000||1000||1000||1000||1000||1000||1000||1000||1000||1000||1000||1000||1000||1000||1000||1000||1000||1000||1000||1000||1000||1000||1000||1000||1000||1000||1000||1000||1000||1000||1000||1000||1000||1000||1000||1000||1000||1000||1000||1000||1000||1000||1000||1000||1000||1000||1000||1000||1000||1000||1000||1000||1000||1000||1000||1000||1000||1000||1000||1000||1000||1000||1000||1000||1000||1000||1000||1000||1000||1000||1000||1000||1000||1000||1000||1000||1000||1000||1000||1000||1000||1000||1000||1000||1000||1000||1000||1000||1000||1000||1000||1 1>點選 新增節點鍵,出現如下 CONTAGE - BARES · 建二丁基乙二二 柴具管理 网络管理 行業管理 网络管理 成绩的 ▷ 教材目録 (a) % [2] % [4] % [4] % [4] [6] % [% [4] % 圖2。 2> 選取節點的類型(教材網頁、測) 驗、作業、議題討論、問卷/投 票等,預設為『教材網頁』)。 3> 塡入標題(此例爲第一章 瞭解) 各種傳輸媒介的特性)。 4> 按<sup>瀏覽…</sup>鍵,選取這一章節要 圖 2 🍾 連結的檔案。如下**圖**3。 5> 從下拉選單選取對應的檔案。 (下圖 3) ( ※請先將檔案以『教 🍓 涂瓜大蒜 (proming) - teal2 - 智慧大師 - Mice 楊家臣 續續臣 檢測官 我的最爱国 工具口 脱明田 材上傳』方式置入教材資料夾, 建設 才能找到與聯結對應的檔案) 简维線上NME1人/說明/回應3 6> 選擇此一教材節點是否顯示在 學生環境中,預設值為顯示。 教材目錄 「預設寫(全部展開),勾選代處(全部収職) 3 Ⅰ.● 数材(SUBD) \*\*( 若老師要將某教材在日後 1 教材目鲜 才顯示在學生端,可以在此處先 đ 節點狀態: @ 可見 C 隧蔵 俳 前點類型 2 例教材網頁 ○ 潮驗 ○ 作業 ○ 議題討論 ○ 問卷/投票 ○ 預錄/自訂看板 選擇隱藏,日後想要開放此節點 ŧ. 注意り 時,再改爲**顯示**即可以在學生端 1.5年 1.氏師點編輯完成以後聽記得拔「完成」。 2.「数材網頁」如果不是被還定的節點類型,原稿輔的URL會在切換範點後流失。 者要運結到外部網站,URL關打http://... 4 Ŷ 出現此一教材節點) Ŷ 日回調 標題: 第一章 瞭解各項i URL : abouthisak 清贺. - 另間新規窗 7> 選取檔案後,請按完成鍵,完成 7 完成 取油 此節點的設定。 8 8> 以上述方式,陸續完成其他教材 4 路徑的編排後,記得要按 2) 光成 键,將此次的路徑編排儲存。

![](_page_23_Picture_0.jpeg)

| 【課程管                                      | ▶理】->[議題設定]※新增、1                                                                                                    | <b>修改</b>                           | 或刪除一個議題討論                                                                                                  |  |  |  |
|-------------------------------------------|----------------------------------------------------------------------------------------------------|-------------------------------------|----------------------------------------------------------------------------------------------------|--|--|--|
| 功能說明:                                     | 教師想發表某特定主題供學員們針對此一至<br>一議題討論板;或「修改」、「刪除」已存在                                                                                                    | 主題進<br>至之諱                          | 進行討論時,可利用此功能「新增」<br>義題討論。                                                                                  |  |  |  |
| 操作重點: 一、設定討論的議題<br>二、修改討論的議題<br>三、刪除討論的議題 |                                                                                                    |                                     | ※其他的重點說明,請點選左側連結                                                                                           |  |  |  |
| 範例:新增一調                                   | 義題爲「人生的意義」,供同學討論。                                                                                                    |                                     | ·設定討論的議題:                                                                                                  |  |  |  |
|                                           |                                                                                                    | 1>         2>         3>         4> | 填入議題「人生的意義」<br>設定此議題開始討論的日期(預設<br>爲『現在』)。<br>設定此議題結束討論的日期(預設<br>爲『無限』)。<br>按 更改/新增 鍵,完成此議題的設<br>定。出現畫面如下圖2 |  |  |  |
| ■ xx                                      | straet                                                                                                    |                                     |                                                                                                    |  |  |  |
|                                           |                                                                                                    |                                     |                                                                                                    |  |  |  |
| <ul> <li></li></ul>                       | 開始討論日期         結束討論日期           171論         1004 単年 6 第月 6 第日 1004 単年 5 第月 20 第日           1004 単年 5 第月 20 第日 2004 単年 6 第月 10 第日           1054 単年 5 第月 20 第日 2004 単年 6 第月 10 第日           1054 単年 5 第月 30年 日 第該 年 第該 月 第該 第日           1054 単年 5 第月 30年 日 第該 年 第該 月 第該 第日           1054 単年 5 第月 30年 日 第該 第二日 |                                     |                                                                                                    |  |  |  |
| 2)完成                                      | Direct                                                                                                    |                                     |                                                                                                    |  |  |  |

#### 

| 範例:修改「人生的意義」此議題的結束討論日期改為<br>2004/6/20。                                                                                                    | 二、修改討論的議題:                                                                |
|----------------------------------------------------------------------------------------------------|---------------------------------------------------------------------------|
| ● (1) (get cauge) + be22 = 67/8 + 2/8 - 4/8 + 0000 ( tableset Beg loose         (0) ×           ● (1) (get cauge) + be22 = 67/8 + 2/8 + 2/                                                           | <ol> <li>修改此議題結束討論的日期為<br/>2004/6/20。</li> <li>按更改/新增鍵,完成此議題結束</li> </ol> |
|                                                                                                    | 的日期修改。出現畫面如下圖 3                                                           |
| €)%#                                                                                                    |                                                                           |
| 圖 3 🔪                                                                                                    |                                                                           |
| 毎末の 純新田 林成田 抗が発生() 工具口 図明田<br>  ↓上一頁 ・→ ・ ③ ② ③ ③ ② 20 第 ④ (10 第5日) (20 1 ④) (20 1 ④) (20 1 ⑤) (20 1 ⑤) (20 1 ⑥) (20 1 ⑥) (20 1 ℕ) (20 1 ℕ) (20 1 |                                                                           |
| 課題計論         開始討論日期         結束討論日期           1         19月13日3月20日2014         2004 単年         年月         1011         1000 単年         1000 単年                                                                                                    |                                                                           |
| المعالم المعالم المعالم المعالم المعالم المعالم المعالم المعالم المعالم المعالم المعالم المعالم المعالم المعالم                                                                                                    |                                                                           |
| 範例:刪除「人生的意義」此討論議題。                                                                                                    | 三、刪除討論的議題::                                                               |
|                                                                                                    | <ol> <li>點選要刪除的議題前「數字」,即</li> <li>能將此議題刪除。</li> </ol>                     |
| 2 認知封論         開始計論目期         結束討論目期           1         1         1         1         1         1         1         1         1         1         1         1         1         1         1         1         1         1         1         1         1         1         1         1         1         1         1         1         1         1         1         1         1         1         1         1         1         1         1         1         1         1         1         1         1         1         1         1         1         1         1         1         1         1         1         1         1         1         1         1         1         1         1         1         1         1         1         1         1         1         1         1         1         1         1         1         1         1         1         1         1         1         1         1         1         1         1         1         1         1         1         1         1         1         1         1         1         1         1         1         1         1                                                                                                    |                                                                           |
| 😰 persecupt vool (pnd)                                                                                                    |                                                                           |

### 【課程管理】->[張貼公告]

## ※目的:教師可設定「課程公告」、「最新消息」、「常見問題」供學員觀看

| 功能說明: 學生學習環境中課程資訊的「課程公告」、「最新消息」、「常見問題」即是在此處設定;教師依公告內容的不同,選擇張貼在「課程公告」、「最新消息」、「常見問題」供學員觀看。裏面還包含一個供教師交流用的討論區「教師交流」,讓教師可彼此作課程方面的心得交流。 |                                      |          |                                          |                              |
|----------------------------------------------------------------------------------------------------|--------------------------------------|----------|------------------------------------------|------------------------------|
| 操作重點:                                                                                                    | 一、發佈最新消息、課程公告、常見<br>二、刪除最新消息、課程公告、常見 | 問題       | 9<br>9                                   | ※其他的重點說明,請<br>點選左側連結         |
| 範例:發佈一                                                                                                    | ·則平時考試日期的最新消息。                       | <b>、</b> | 發佈:<br>問題                                | 最新消息、課程公告、常見<br>:            |
|                                                                                                    |                                      | 1><br>2> | 在 <mark>進</mark><br>消息<br>按 <sup>確</sup> | 入的下拉式選單中選取最新<br>定鍵,出現畫面如下圖2。 |
| <b>史</b> 死成                                                                                                    | ि यभ absort                          |          |                                          |                              |
|                                                                                                    |                                      | 3>       | 按號                                       | <sup>點</sup> 鍵,出現畫面如下圖3。     |
| 2 (株式) (1) (1) (1) (1) (1) (1) (1) (1) (1) (1                                                                                     | ■〒                                   |          |                                          |                              |
| * <br>  元成                                                                                                    | f j j takrost                        |          |                                          |                              |

| 圖 3 🛰                                                                                                    | 4><br>5>    | 填入最新消息的主題。<br>填入最新消息的內容。                                       |
|----------------------------------------------------------------------------------------------------|-------------|----------------------------------------------------------------|
|                                                                                                    | 6>          | 若有附加的檔案,請按 <sup>瀏覽…</sup>                                      |
| 2.新發表<br>看包/講譯說程_最新論整<br>主題/FF時年 4                                                                                                   | 7>          | 避, 医收安工序印油来。<br>點選 <mark>確定</mark> 鍵,將此則最新消息儲                  |
| 5<br>(1) 王爾約總長度為 10 kynn - 輸入長度規則約中文字等一個字台 2 係 kyn 美文字等一個台 1 係 kyn -<br>拉2 內容可容 第5 kyn 編 1 以其(1) (1) (1) (1) (1) (1) (1) (1) (1) (1) |             | 仔。学生有到的童祖如 1 2 4。                                              |
| ● 元成                                                                                                    |             |                                                                |
| 範例:刪除一則主題為 <b>平時考</b> 的最新消息。                                                                                                    | 二、<br> <br> | 刪除最新消息、課程公告、常見<br>問題:                                          |
| 1888/(second)         -815(0012-\$15(0012-\$15(001000000000000000000000000000000000                                                  | 1>          | 在 <mark>進入</mark> 的下拉式選單中選取 <mark>最新</mark><br><mark>消息</mark> |
| ● 異量管理「課程管理」作業管理」例始管理」成績管理   背俗极栗   其它功能<br>。教材成計 ○ (新居立會) ○ 編題設定          ● 課程試息         ○仲信息         近人: (和新信息)         進入: (和新信息) | 2>          | 按 確定 鍵,出現畫面如下圖 4。                                              |
|                                                                                                    |             |                                                                |
| 記載 autoor1                                                                                                    |             |                                                                |
| 圖 4 🛰                                                                                                    |             |                                                                |

![](_page_28_Figure_0.jpeg)

#### 【課程管理】->[教材統計] ※目的:了解教材被學生瀏覽的狀況

| 功能說明: | 教師在此可看到各章節教材被學員瀏覽的時間及次數的統計表。 |
|-------|------------------------------|
| 操作重點: | 一、觀看各章節教材被瀏覽的情形 <<<          |

| 例:                           | 點選瀏覽時間,表格內容按其被瀏                                                                                                    | 覽時間                            | 長短排     | 列。 | 一、觀看各章節教材被瀏覽的<br>情形:                                                                          |
|------------------------------|----------------------------------------------------------------------------------------------------|--------------------------------|---------|----|-----------------------------------------------------------------------------------------------|
| は高(gen<br>東田 編<br>・上一頁 ・<br> | ALQ)- 米川大塔 - Minor (I Lokor (Egakor<br>MED 特徴(2) 井が林安山) エルロ 脱粉(2)<br>- → - ② 2 3 ③(2) (2) (2) (2) (3) (2) (3) (2) (3) (3) (3) (3) (3) (3) (3) (3) (3) (3                                                                                                    | <b>育務線上製版1</b> 人<br>納設羅   其它功能 | /RA/ETT |    | <ol> <li>點選『教材統計』,自動<br/>顯示全部教材的瀏覽狀<br/>況,點選『<u>瀏覽時間(秒)</u><br/>或『<u>瀏覽次數</u>』,按各計</li> </ol> |
| PS. F                        | 尚無人瀏覽過的数材,不列入計算                                                                                                    | 1                              |         |    | 節被瀏覽時間多小排列                                                                                    |
| 排行                           | 教材名稱                                                                                                    | 瀏覽時間(秒)                        | 瀏覽次數    |    | 同次回見可同シンがパ                                                                                    |
| 1                            | An interview with director Danny DeVito/Matilda Exclusive.htm                                                                                                    | 00:00:16                       | 1       |    |                                                                                               |
| 2                            | chpl/chpl-l.htm                                                                                                    | 00:15:02                       | 5       |    |                                                                                               |
| 3                            | chp1/chp1.htm                                                                                                    | 00:01:24                       | 4       |    |                                                                                               |
| 4                            | chp2/chp2.htm                                                                                                    | 00:05:03                       | 1       |    |                                                                                               |
| 5                            | chp4/chp4.htm                                                                                                    | 00:03:18                       | 3       |    |                                                                                               |
| 6                            | cook.doc                                                                                                    | 00:01:14                       | 1       |    |                                                                                               |
| 7                            | demo.htm                                                                                                    | 00:00:05                       | 1       |    |                                                                                               |
| 8                            | first.htm                                                                                                    | 00:00:05                       | 1       |    |                                                                                               |
| 9                            | lesson1.wmv                                                                                                    | 00:02:09                       | 1       |    |                                                                                               |
| 10                           | others.htm                                                                                                    | 00:03:13                       | 2       |    |                                                                                               |
|                              | taiwan.swf                                                                                                    | 00:00:13                       | 1       |    |                                                                                               |
| 11                           | and the state of the state of t | 00-00-04                       | 1       |    |                                                                                               |

## 【作業管理】->[新增/分派作業] ※目的:新增與分派作業及配分

| 功能說明:              | 教師利用此功能新增一作業並分派給選修此<br>內容」的「作業/報告」中即可觀看作業內% | 比門課的學員;學員在學生環境「課程<br>容,並繳交作業。 |
|--------------------|---------------------------------------------|-------------------------------|
| 操作重點:              | 一、新增作業<<<                                   |                               |
| 範例:新增一名<br>傳輸媒介的特性 | 五稱為「作業一」的作業,作業內容是「各種<br>E,試簡單說明之」。          | 重 一、新增作業:                     |

|                     |                                               | 1        | 指工作業々徑「作業」                                            |
|---------------------|-----------------------------------------------|----------|-------------------------------------------------------|
| ≥ 新習/分配作業           |                                               |          | 項八1F耒 石柟 ' 1F耒一」。                                     |
| 作業名稱:<br>(限25個中文字內) | 作業一 1                                         | 2>       | 填入作業的內容描述「各種傳輸<br>媒介的特性,試簡單說明之」。                      |
| 作業內容:               | 各種傳輸媒介的特性,試簡單說明之                              | 3><br>4> | 填入作業的參考網址(若無可不<br>填)。<br>選擇是『個人』或『群組』作業,              |
| 参考網址:<br>個人或群組作業:   | http://www.cityfamily.com.tw 3<br>個人作業 💽 4    |          | 动這項1F兼定田母個回学谷日繳<br>交,或是小組共同完成後繳交。<br>一旦設定,日後不能再更改。    |
| 開始繳交日:<br>停止繳交日: 5  | 2004 • 年 5 • 月 20 • 日<br>2004 • 年 6 • 月 1 • 日 | 5>       | 設定作業開始繳交的日期、停止<br>繳交日期及學員作業開放觀摩的<br>日期。               |
| 開放觀摩日:<br>添開後具不可称:  | 2004 ▼年 6 ▼月 2 ▼日                             | 6>       | 停止繳交日期後,學員是否能再<br>繳交作業的設定。                            |
| 是否可觀摩:              | □ □ □ □ □ □ □ □ □ □ □ □ □ □ □ □ □ □ □         | 7>       | 選擇開放觀摩的對象。(配合開<br>放觀摩日使用)                             |
| 配分:                 | 10 8 %                                        | 8>       | 填入此作業所佔總成績的比例。                                        |
| 9                   | 新增作業放棄新增                                      | 9>       | 設定完作業內容及屬性後,請按<br>鍵 <sup>新增作業</sup> 儲存。完成畫面如下<br>圖 2。 |
| 圖 2 🎽               |                                               | _        |                                                       |
| > 新增/分配作業           |                                               |          |                                                       |
| 以下是這次新增作            | 業的內容                                          |          |                                                       |
| 作業名稱:               | 作業一                                           |          |                                                       |
| 作業內容:               | 各種傳輸媒介的特性,試簡單說明之                              |          |                                                       |
| 參考網址:               |                                               |          |                                                       |
| 個人或群組作業: 個人作業       |                                               |          |                                                       |
| 開始繳交日: 2004年5月20日   |                                               |          |                                                       |
| 停止襯交日: 2004年6月1日    |                                               |          |                                                       |
| 開放観摩日・              | 2004年0月2日                                     |          |                                                       |
|                     | 定<br>関訪朔廊口落式式开 <u>可</u> 手                     |          |                                                       |
| 定百り 観摩・ 耐点・         | 111.0%。                                       |          |                                                       |
| H077 ·              |                                               |          |                                                       |

| 【作業管理】                                                                                                    | ->[修改作業] ※目的:修                                                                                                    | 6改       | 已指派作業內容                                                                |
|----------------------------------------------------------------------------------------------------|----------------------------------------------------------------------------------------------------|----------|------------------------------------------------------------------------|
| 功能說明: 當教的                                                                                                    | 而要修改之前指派的作業時,可使用此工                                                                                                    | 力能值      | 多改作業內容。                                                                |
| 操作重點:一、                                                                                                    | 多改作業的設定 <b>&lt;&lt;&lt;</b>                                                                                                    |          |                                                                        |
| 範例:修改名稱為「作<br>2004/6/11。                                                                                                    | F業一」的作業,將其 停止繳交日改為                                                                                                    | <b>、</b> | 修改作業:                                                                  |
| 修改作業     作業名稱 作業類型 開始總     作業一個人作業 2004-0     作業二 個人作業 2004-0                                                                          | 交日       截止繳交日       配分       請選擇功能       順序調整         05-20       2004-06-01       10       1夏夏       夏数       2上移 /下移         05-06       2004-06-20       10       預夏       夏政       上移 /下移 | 1><br>2> | 點選作業一後方的 <sup>預覽</sup> 鍵,可以<br>觀看作業的設定內容。<br>點選更改鍵,進入修改作業的畫<br>面,如下圖2。 |
| 圖 2 🔪                                                                                                    |                                                                                                    | 3>       | 修改 <b>停止繳交日</b> 為6月11日。                                                |
| <ul> <li>修改作業</li> <li>作業名稱:<br/>(限25個中文字內)</li> <li>作業內容:</li> <li>参考網址:</li> <li>個人或群組作業:</li> <li>開始繳交日:</li> <li>停止繳交日:</li> </ul> | 作業<br>各種傳輸媒介的特性,試簡單說明之<br>▼<br>個人作業<br>2004 ▼ 年 5 ▼ 月 20 ▼ 日<br>2004 ▼ 年 6 ▼ 月 1 ▼ 日                                                                                                    | 4>       | 修改元停止線交日後, 請按<br>修改作業 鍵儲存。出現畫面如<br>下圖 3。                               |
| 用成觀摩日:<br>逾期後是否可交:<br>是否可觀摩:<br>配分:                                                                                                    | 2004 ● 年 ● ● 月 10 日<br>是 ■ 3 12 13<br>開放觀摩日後正式生可者 14 1<br>10 16 16 17<br>4 修改作業 18 19 ▼                                                                                                    |          |                                                                        |
| 圖 3<br>> 修改作業<br>以下是這次所修改<br>作業名稱:<br>作業內容:<br>參考網址:<br>個人或群組作業:<br>開始繳交日:<br>開始繳交日:<br>開放觀摩日:<br>逾期後是否可交:<br>是否可觀摩:<br>配分:            | 的作業內容<br>作業一<br>各種傳輸媒介的特性,試簡單說明之<br>個人作業<br>2004年5月20日<br>2004年6月11日<br>2004年6月2日<br>是<br>開放觀摩日後正式生可看<br>10%                                                                                   |          |                                                                        |

| 功能說明: 教師     | 要刪除之前派出的作業時,可              | 可使用此功能將作業刪除。                                          |
|--------------|----------------------------|-------------------------------------------------------|
| 操作重點: 一、     | 刪除作業<<<                    |                                                       |
| 範例:刪除名稱為「    | 作業二」的作業。                   | 一、刪除作業:                                               |
| ▷刪除作業        |                            | 1> 從選擇作業的下拉選單中選取要                                     |
| 請選擇作業:       | 作業二 🔽 1                    | ┃   刪除的作業名稱(此例為 <sup>-</sup> 作業<br>┃ <sup>─</sup> 」)。 |
| 作業名稱:        | 作業二                        |                                                       |
| 作業内容:        | 繳交二則笑話                     | 除。刪除成功的書面如下圖 2                                        |
| 參考網址:        |                            |                                                       |
| 個人或群組作業:     | 個人作業                       |                                                       |
| 開始繳交日:       | 2004年05月06日                |                                                       |
| 停止繳交日:       | 2004年06月20日                |                                                       |
| 開放觀摩日:       | 2004年06月21日                |                                                       |
| 逾期後是否可交:     | 是                          |                                                       |
| 是否可觀摩:       | 開放觀摩日後正式生可看                |                                                       |
| 配分:          | 10 %                       |                                                       |
| 2            | 刪除作業                       |                                                       |
|              |                            | •                                                     |
| 圖 2 🎽        |                            |                                                       |
| > 刪除作<br>作業: | <mark>乍業</mark><br>作業二 已刪除 |                                                       |

#### 【作業管理】->[删除作業] ※目的:作業删除

## 【作業管理】->[批改作業] ※目的:作業給分與批改

| 功能說明:   | 教師可利用此功能批改學員已繳交的作業        | 0                |
|---------|---------------------------|------------------|
| 操作重點:   | 一、批改學員的作業成績 二、修改學員作業成績及評語 | ※其他的重點說明,請點選左側連結 |
| 範例:批改學生 | bbbb 於作業名稱爲「作業二」中的作業成     | 一、批改學員的作業成績:     |

| 績。                                                                                                    |          |                                                                                              |
|----------------------------------------------------------------------------------------------------|----------|----------------------------------------------------------------------------------------------|
| ● 建成氧化     ● 建合体成 ● 生きため ● Maxoon Hitkmet Equivar     ● 点 ● 点     ● 点 ● 点 ● 点     ● 点 ● 点 ● 点     ● 点 ● 点     ● 点 ● 点 ● 点     ● 点 ● 点 ● 点 ● 点 ● 点 ● 点 ● 点 ● 点 ● 点 ● 点 | 1><br>2> | 在 <mark>選擇作業</mark> 的下拉式選單中,選取<br>要批改的作業。<br>若老師忘了此作業的內容描述,請<br>點選 作業內容,會出現此作業內<br>容的視窗。     |
| CCCC 学員内<br>dddd 學員丁<br>tea01 可大輝<br>zenlin zenlin<br>更短度時<br>· · · · · · · · · · · · · · · · · · ·                                                                                                     | 3>       | 點選學員的帳號(已繳交作業的學員帳號呈現藍色),右側視窗會出現此學員繳交的作業內容。如下圖2                                               |
| 圖 2 🍾                                                                                                    | 4>       | 此學員繳交的作業內容。                                                                                  |
|                                                                                                    | 5>       | 教師針對學員的作業內容填入分<br>數。                                                                         |
|                                                                                                    | 6>       | 填入教師的評語(評語最多字元<br>數為 128 中文字)。                                                               |
| 新設計型general_1225245         1000001 Equive         111 ×           第2000         第20000         第200000         第200000         第200000         第200000         第2000000         第20000000         第200000000         第2000000000         第20000000000000         第2000000000000000000000000000000000000                                                                                                    | 7>       | 若要夾帶附檔給此學員,請按<br>避,選擇要上傳的檔案(此<br>處的用法可以是下載學生作業的<br>附檔,如 word等,批閱後,加<br>入教師的看法及評語,再回存回<br>去)。 |
| aaaa 祭貞中<br>bbbb 學員二 戸19 20<br>cccc 祭員作 20<br>dddd 祭貨丁 20<br>新聞内容                                                                                                    | 8>       | 點選 <sup>確定</sup> 鍵後,分數會移至左側<br>的分數欄位中(如 <b>9</b> )。                                          |
|                                                                                                    | 10>      | 點選 更新資料 鍵,將分數及評語<br>儲存(需按此鍵,系統回應 『資料<br>已更新』,分數及評語才真正儲存<br>起來)。                              |
|                                                                                                    | *        | <b>其他說明</b>                                                                                  |
|                                                                                                    |          | <b>万数局心填填日</b> ,石只有計部间<br>未填入分數,將無法儲存。                                                       |
|                                                                                                    | *        | 教師給學員夾帶的檔案大小不能<br>超過 5MB。                                                                    |

![](_page_34_Picture_0.jpeg)

| 【測驗管理】->[新增試題] ※目的                                                                                                    | : 增加試題至課程題庫                                                                                                    |
|----------------------------------------------------------------------------------------------------|----------------------------------------------------------------------------------------------------|
| 功能說明: 教師可利用此功能,增加試題至課程題,<br>目「類型」、「章節」、「難易度」等的不「<br>隨堂測驗、單元評量、期中考、期末考                                                                                                    | 庫裏,日後出試卷時,即可從題庫中依題<br>司,挑選出試題來組合成多份試卷,可做<br>等。                                                                                                    |
| 操作重點: 一、試題的製作<<< 【單選題】為例<br>二、其他題型: 【填充題】【配合影                                                                                                    | ※其他的重點說明,<br>題】【申論題】請點選左側連結                                                                                                    |
| 範例:試作一題目為「下面何者為植物的莖?」,有四個選項「馬鈴薯」、「蕃薯」、「胡蘿蔔」、「蘿蔔」。                                                                                                    | 一、試題的製作:單選題                                                                                                    |
| 新增誌題             题型         請選擇題型         第選擇題型         第選擇題型         第運         第項敘述:         第第第         第第第         5                                                                                                    | <ol> <li>從「題型」的下拉選單中選擇「單選<br/>題」。</li> <li>填入題目內容「下面何者為植物的<br/>莖?」。</li> <li>若有與題目有關的附加檔案,如影音<br/>檔、圖片等,請按 上傳檔案 鍵,選<br/>取要上傳的檔案。</li> <li>預設有兩個選項,若要增加選項,請<br/>陸續按 新增鍵,開出此試題的選項。</li> <li>填入各選項的敘述。</li> <li>若有與選項相關的檔案要上傳,請按<br/>上傳鍵選取檔案。</li> <li>正確答案選項勾選,以便電腦閱卷。</li> <li>填入題目詳解(可不填)。</li> <li>均 均 次 定的 金 表 網也, 可從「 腳 時</li> </ol> |
| 儲存試題       單選題 ■         題型       單選題 ■         請填入題目敘述       下面何者為植物的莖?         正確答案       1. ▼馬鈴薯         2. □ 蕃薯       3. □ 胡蘿蔔         4. □ 蘿蔔       4. □ 蘿蔔         題目詳解       馬鈴薯是植物的莖         資案參考網址       第1章 第2節 第0段         題目難易度       中等 | <ul> <li>9&gt; 填入答案的參考網址。可從「瀏覽」<br/>中選擇檔案,或者自行填入網址。(可<br/>不填。若要填網址,網址前面必須加<br/>上 http://)。</li> <li>10&gt; 填入此試題出自的章節(老師儘可能<br/>據實填寫,以後要出單元評量的試卷<br/>時,即可以依照章節搜尋題庫,節省<br/>尋找試題的時間)。</li> <li>11&gt; 設定此試題的難易度(儘可能將題目<br/>分類,理由如上)。</li> <li>12&gt; 設定完後,請按 新增本題<br/>鍵,將此<br/>試題儲存。完成後畫面如左圖。</li> </ul>                                  |

![](_page_36_Figure_0.jpeg)

![](_page_37_Figure_0.jpeg)

![](_page_38_Picture_0.jpeg)

#### 

| ÷上─頁 • * · | 000                    | QRG 10000 (3128 1- 4 0 - 14                                                      | \$ <b>[]</b>                                | 383          |
|------------|------------------------|----------------------------------------------------------------------------------|---------------------------------------------|--------------|
| 100 M 2    | 121 <sup>学員で</sup> 。新名 | 理「課程管理」作業管理「 <del>測給管理</del> 」成績管理」<br>は題 ◇修搬は題 ◇ <mark>新指は色</mark> ◇修改與預算は後 ◇ : | 周維線上継新1人7<br>  開卷:股票   其它功能<br>  此改加卷 《 視親加 | RH/ENT       |
| 國政/預算/     | 前原 画 樹<br>信 密 用 法      | 考試時間                                                                             | 续深接功能                                       | 101111-10110 |
| (未指定名稱)    |                        | -                                                                                | 發覽 列印 東欧<br>剛阵                              | 上移 /下移       |
|            |                        | 2004-05-18 00:00:00 ~ 2004-06-01                                                 | 新聞 刊印 更改                                    | 上移 /下移       |
| 第一次平時<br>考 | 白状許量                   | 00:00:00                                                                         | Date has a                                  |              |

一道題的配分。

15> 或由電腦平均配分(預設滿分為 100分計算,若老師有其他考量, 可自行在隔壁總分欄位中做新的 設定)。

16> 設定好試卷後,請按 儲存此試卷 鍵將此份試卷儲 存。完成後畫面出現如<u>左圖</u>。

#### \*\* **隨勾即選功能**預設是勾選的,其意 為只要勾選題目,即會將此試題上傳 至題目欄中。若取消**隨勾即選功能**, 勾選題目後,需再按**選擇勾選題目** 鍵,才會將勾選的題目上傳。

\*\* 試卷用途中的自我評量、平時考 試、正式考試、線上考試、訓前線上 測驗、訓後線上測驗等,名稱的不同, 只是方便教師將試卷分類,都是屬於 線上的測驗。

而正式考試(只記成績)、訓前考試 (只記成績)、訓後考試(只記成績): 指的是教師設定的此份試卷,不會顯 示在學生學習環境的**測驗/考試**區中, 而是學員必須到實體教室參加考試; 教師可將此試卷列印出來供學員實體 測驗,考試完後的成績,再將其在網 路課程中公佈。學員在學習環境的成 績資訊中可以觀到成績。

\*\* 考試次數欄位中若不填寫或填0, 表示不限制學員測驗的次數;但只有 設定考一次的試卷,才會在『成績管 理』-->『成績編修』中列入該試卷, 供教師調整成績使用。

#### 【名詞解釋】

| 学会会では「「「「「」」」の「「」」」の「「」」の「「」」の「「」」の「「」」の「「」                                                                                                    | ∥驗管理│作講        | 美、測驗配分管理│教學意見調查│其它<br>新始試券 △ 修改與務難試券 △ 批改試券 | 林楚雄,射務風<br>同班線上教師:<br>功能 |  |  |
|----------------------------------------------------------------------------------------------------|----------------|---------------------------------------------|--------------------------|--|--|
| ◆初唱說題 ◆ ◎ ◎ ◎ ◎ ◎ ◎ ◎ ◎ ◎ ◎ ◎ ◎ ◎ ◎ ◎ ◎ ◎ ◎                                                                                                    | ♥ UE/\au,722 ♥ |                                             |                          |  |  |
| 第1頁 ✔ 上十筆 下十筆 刪除該題                                                                                                    | 插入一题           | 滿分: 100 平均配分                                | 配分 0 分                   |  |  |
| <u> 奥多設定</u><br>考試起訖日期:<br>箭例:2000/02/03 20:50                                                                                                    | ○ 第6題          | 試題說明                                        | 配分 🔍 分                   |  |  |
| 從<br>止                                                                                                    | ○ 第7題          | 試題說明                                        | 配分 0 分                   |  |  |
| 配分 > 0 %                                                                                                    | ○ 第8題          | 試題說明                                        | 配分 □ 分                   |  |  |
|                                                                                                    | ○ 第9題          | 試題說明                                        | 配分 0 分                   |  |  |
|                                                                                                    | ○ 第10題         | 試題說明                                        | 配分 ◎ 分                   |  |  |
| 初出試題                                                                                                    |                |                                             |                          |  |  |
| <ul> <li>&gt; 列出試題</li> <li>● 全部列出</li> <li>● 依照題型列出 是非思</li> <li>● 依照難易度 (中等 ♥)</li> <li>● 依照董節 董 節 段</li> <li>■ (1) 下面何者為植物的莖?</li> <li>● 随夕即選功能開啓 選擇勾選思目</li> <li>■ 1 ♥ 第一頁 上頁 下頁 廢末頁 ● 隠藏列題條件</li> </ul> |                |                                             |                          |  |  |
|                                                                                                    |                |                                             |                          |  |  |
| 隨勾即選功能                                                                                                    |                |                                             |                          |  |  |
|                                                                                                    |                |                                             |                          |  |  |

![](_page_40_Figure_0.jpeg)

#### ※ 不依一定順序排列

在**試卷顯示**下拉選單中選擇「不 依一定的順序」,再將視窗關閉 即可。

- 解說 同一份試卷,甲學生與乙學生進入後,試題排列的前後順序不一樣。
  - ※ 隨機出題
  - 從隨機出題下拉選單中,選取隨 機出指定的題數(自動配分)或勾 選的題目中隨機出指定的題數 (自動配分)。

再從指定題數欄位中填入試卷 中的題目數量,再將視窗關閉即 可。

- 解說 隨機出指定的題數(自動配分): 自動從題庫所有試題中,挑選出 指定題數欄位中填入的數目試 題,組合成一份試卷。
  - 勾選的題目中隨機出指定的題 數(自動配分):教師先從題庫中 挑選出一定數目的試題至試題 欄位中,系統會隨機從其中挑選 出指定題數欄位中設定的數目 試題,組合成一份試卷。
- 注意 由於是隨機的挑選某數目試 題,所以此試卷中試題的配分, 由系統自動平均配分產生。

| 【測驗管理】->[修改與預覽試卷] <mark>※</mark> 目                                                                                                    | 的:查看、列印、删除試卷                                                                        |
|----------------------------------------------------------------------------------------------------|-------------------------------------------------------------------------------------|
| 功能說明: 教師可於此觀看已完成的試卷內容,並可更改 除等。                                                                                                    | 收試卷的設定及內容或試卷的列印、刪                                                                   |
| 操作重點: 一、預覽試卷內容<br>二、列印試卷內容<br>三、更改試卷內容<br>四、刪除試卷                                                                                                    | ※其他的重點說明,請點選左側連結                                                                    |
| 範例:觀看試卷名稱為「第一次平時考」的內容。                                                                                                    | 一、預覽試卷內容:                                                                           |
| ● Extent processed and the field of Stational Index (Extent)         ● Extent processed and the field of Stational Index (Extent)         ● Extent processed and the field of Stational Index (Extent)         ● Extent processed and the field of Stational Index (Extent)         ● Extent processed and the field of Stational Index (Extent)         ● Extent processed and the field of Stational Index (Extent)         ● Extent processed and the field of Stational Index (Extent)         ● Extent processed and the field of Stational Index (Extended of Stational Index (Extended of Stational Index (E | <ol> <li>點選試卷名稱為「第一次平時考」</li> <li>後方的<sup>預覽</sup>鍵,出現此試卷的內容,可進行查看,如下圖2。</li> </ol> |
| 図 2 ×         第第次目 49時(1)         第第次目 49時(1)         第二次 19年 19年 19年 19年 19年 19年 19年 19年 19年 19年                                                                                                    |                                                                                     |

#### 

| 範例:列印試卷名稱為「第二次平時考」的內容。                                                                                                    | <u> </u> | 列印試卷內容:                                                      |
|----------------------------------------------------------------------------------------------------|----------|--------------------------------------------------------------|
| <ul> <li> <ul> <li></li></ul></li></ul>                                                                                                    | 1>       | 點選試卷名稱為「第二次平時考」<br>後方的 <sup>列印</sup> 鍵,出現此試卷內容的<br>新視窗。如下圖3。 |
| 3 本     3 本     100 At 2 Instances In the Algor Backets Good (10) Infe (1500 - 1500 - | 2>       | 點選 <b>「檔案(F)」→「列印(P)」</b> ,<br>即可將此試卷列印出來。                   |

| 範例:試著將試卷名稱為「第一次平時考」的試卷,更改其<br>考試次數為1次。                                                                                                    | 三、       | 更改試卷內容:                                                     |
|----------------------------------------------------------------------------------------------------|----------|-------------------------------------------------------------|
| ● 読ん時(generation #14) #14/fe * #44/fe / Macrosoft (Advance Explore)         ● 第         ● 第< | 1>       | 點選試卷名稱為「第一次平時考」<br>後方的 <sup>更改</sup> 鍵,出現此試卷的設定<br>內容。如下圖4。 |
| ■ 4 ▲<br>■ 型品 (vessed) = 製品 (* *********************************                                                                                                    | 2><br>3> | 在考試次數的欄位中填入1。<br>按 儲存此試著 鍵,將修改儲存。<br>(其他設定的修改,亦如此操作)        |

| 範例:冊                                                                                                    | 除「爹                                                                                                    | 第二次平時考」這份試卷                                                                                                    | 0                                                                                                    |                                                                | 四、 | 刪除試卷:                                                     |
|----------------------------------------------------------------------------------------------------|----------------------------------------------------------------------------------------------------|----------------------------------------------------------------------------------------------------|----------------------------------------------------------------------------------------------------|----------------------------------------------------------------|----|-----------------------------------------------------------|
| <ul> <li>● (10000000)</li> <li>● (10000000)</li> <li>● (10000000)</li> <li>● (10000000)</li> <li>● (100000000)</li> <li>● (1000000000)</li> <li>● (10000000000)</li> <li>● (100000000000000000)</li> <li>● (1000000000000000000000000000000000000</li></ul>                                                                                                    | ★11、12 ● 544<br>株式(2) 単<br>・ 2 ● 2 ●<br>・ 数<br>・ 数<br>・ 数<br>・ 数<br>・ 数<br>・ 数<br>・ 数<br>・ 数<br>・ 数<br>・ 数 | 林島・Macosoft Lakaset Explorer     林島大阪の11 Lakaset Explorer     林島大阪の11 Lakaset Explorer     御殿御田のの11 日本の11 日本の1 | 周期線上線第1人/第1           周期線上線第1人/第1           周常校業 其名功能           政治試過 《 被製師           請選擇功能           講要 第40 更改           開降           調要 第40 更改           開降           調要 第40 更改           開降           調要 第40 更改           原降 | ▲ 創 × 1<br>(1)<br>(1)<br>(1)<br>(1)<br>(1)<br>(1)<br>(1)<br>(1 | 1> | 點選試卷名稱為「第二次平時考」<br>後方的 <sup>■■除</sup> 鍵,如下圖5,已將此<br>試卷刪除。 |
| 圖 5 ★     ◎     ◎     ◎     ◎     ◎     ◎     ◎     ◎     ◎     ◎     ◎     ◎     ◎     ◎     ◎     ◎     ◎     □     ◎     □     ○     ◎     □     ◎     □     □     □     □     □     □     □     □     □     □     □     □     □     □     □     □     □     □     □     □     □     □     □     □     □     □     □     □     □     □     □     □     □     □     □     □     □     □     □     □     □     □     □     □     □     □     □     □     □     □     □     □     □     □     □     □     □     □     □     □     □     □     □     □     □     □     □     □     □     □     □     □     □     □     □     □     □     □     □     □     □     □     □     □     □     □     □     □     □     □     □     □     □     □     □     □     □     □     □     □     □     □     □     □     □     □     □     □     □     □     □     □     □     □     □     □     □     □     □     □     □     □     □     □     □     □     □     □     □     □     □     □     □     □     □     □     □     □     □     □     □     □     □     □     □     □     □     □     □     □     □     □     □     □     □     □     □     □     □     □     □     □     □     □     □     □     □     □     □     □     □     □     □     □     □     □     □     □     □     □     □     □     □     □     □     □     □     □     □     □     □     □     □     □     □     □     □     □     □     □     □     □     □     □     □     □     □     □     □     □     □     □     □     □     □     □     □     □     □     □     □     □     □     □     □     □     □     □     □     □     □     □     □     □     □     □     □     □     □     □     □     □     □     □     □     □     □     □     □     □     □     □     □     □     □     □     □     □     □     □     □     □     □     □     □     □     □     □     □     □     □     □     □     □     □     □     □     □     □     □     □     □     □     □     □     □     □     □     □     □     □     □     □     □     □     □     □     □     □     □     □     □     □     □     □     □     □     □     □     □     □     □     □     □ | 謝除載卷<br>試卷用途<br>白我詳量                                                                                       | 考試時間<br>~<br>2004-05-18 00:00:00 ~ 2004-06-01<br>00:00:00                                                                                                    | 請選擇功能<br><b>預盟</b> 列印 運改<br>開時<br>預盟 列印 運改<br>開時                                                                                                    | 順序調整<br>上移 /下移<br>上移 /下移                                       |    |                                                           |

# 【測驗管理】->[批改試卷] ※目的:試卷批改及給分

| 功能說明:   | 教師可用此功能,對學生已測驗過的試卷,<br>題、簡答題部分),以確定學員的測驗成緣 | 作人工的閱卷給分(如填充、申論<br>責。 |
|---------|--------------------------------------------|-----------------------|
| 操作重點:   | 一、批改學員測驗成績 <<<                             |                       |
| 範例:批改學員 | bbbb 在第三次平時測驗的成績。                          | 一、批改學員測驗成績:           |

![](_page_45_Figure_0.jpeg)

#### 【測驗管理】->[複製試卷]

#### ※目的:將設計完成之試卷複製到教師的其他課程中

| 功能說明: 教師可利用此功能複製一份試卷至此教師管<br>試卷的時間。(尤其是同一類科在不同班授課                                                                                                    | 理的其<br>限的情刊                 | 生他課程中,節省教師重複建置<br>珍最試用)。                                                                                    |
|----------------------------------------------------------------------------------------------------|-----------------------------|----------------------------------------------------------------------------------------------------|
| 操作重點: 一、如何複製一份試卷 <<<                                                                                                    |                             |                                                                                                    |
| 範例一:試作將試卷名稱為「第一次平時考」的試卷,複製<br>至 <mark>電腦槪論</mark> 此門課中。                                                                                                    | <u>一</u> 、褚                 | 夏製問卷:                                                                                                    |
| > 複製試卷<br>試卷: 「第一次平時者 1 」 請選擇本課程已有的試卷。(不包含隨機出題的試卷)<br>課程: 電腦級論 2 」 請選擇你要把這份試卷複製到哪一門課裡面。<br>3 複製試卷 取准                                                                                                    | 1> 義<br>2> 説<br>3> 打<br>※ 説 | 選擇要複製的試卷(第一次平時<br>考)。<br>選擇放置此複製問卷的課程(以"<br>電腦概論"為例)。<br>安 複製試卷 鍵,複製成功畫面,<br>如下圖2。<br>主意:<br>式卷只能複製至教師管理的其他 |
|                                                                                                    | 言白之共和                       | 果程中;若要複製甲教師某課程中<br>的試卷供乙教師的某門課使用,請<br>乙教師先將甲教師的帳號加入為<br>其課程的助教,則甲教師即能將課<br>星中的試卷複製至乙教師課程中。                  |
| 圖 2 🍾                                                                                                    |                             |                                                                                                    |
| 開始複製試題<br>試題編號:1001,複製成功!<br>試題編號:1002,複製成功!<br>試題編號:1003,複製成功!<br>試題編號:1004,複製成功!<br>試題編號:1005,複製成功!<br>試題編號:1007,複製成功!<br>試題編號:1603,複製成功!<br>試題編號:1603,複製成功!<br>試題編號:1605,複製成功!<br>試題編號:1605,複製成功!<br>試題編號:1605,複製成功! |                             |                                                                                                    |

### 【作業、測驗配分管理】->[配分編修]

#### ※目的:調整與修正學生的作業成績與配分

| 功能說明: 當教師對學員的作業成績,想作適當的調整                                                                                                    | <b>隆與修正,即可用此功能來修改。</b>                                                                                                    |
|----------------------------------------------------------------------------------------------------|----------------------------------------------------------------------------------------------------|
| 操作重點: 一、修改個別學員的作業成績<br>二、調整全體學員的作業成績                                                                                                    | ※其他的重點說明,請點選左側連結                                                                                                    |
| 範例:將學員甲在作業名稱為「作業一」中的作業成績 64 分改為 70 分。                                                                                                    | 一、修改個別學員的作業成績:                                                                                                    |
| 第二日     第二日     第三日     第三日     第三日<         | ● 在選擇編修項目的下拉式選單中<br>選取作業一                                                                                                    |
| ■ 2<br>■ 2<br>■ 3<br>■ 2<br>■ 3<br>■ 2<br>■ 3<br>■ 2<br>■ 3<br>■ 2<br>■ 3<br>■ 2<br>■ 3<br>■ 2<br>■ 3<br>■ 2<br>■ 3<br>■ 2<br>■ 3<br>■ 2<br>■ 3<br>■ 2<br>■ 3<br>■ 2<br>■ 3<br>■ 2<br>■ 3<br>■ 2<br>■ 3<br>■ 2<br>■ 3<br>■ 2<br>■ 3<br>■ 2<br>■ 3<br>■ 2<br>■ 3<br>■ 3<br>(0001)<br>■ 7<br>■ 7<br>■ 2<br>■ 3<br>■ 3<br>(0001)<br>■ 7<br>■ 7<br>■ 2<br>■ 3<br>■ 3<br>■ 3<br>(0001)<br>■ 7<br>■ 7<br>■ 3<br>■ 3<br>■ 3<br>■ 3<br>■ 3<br>■ 3<br>■ 3<br>■ 3 | <ol> <li>在選擇作業或測驗的下拉式選單<br/>中可以再選取其他的作業或測驗<br/>作修改。</li> <li>此處可修改此作業的配分,填入新<br/>的配分,再按 更改配分 鍵即變更<br/>為新的配分比例。</li> <li>將學員甲原來的作業成績 64 分改<br/>為 70 分。</li> <li>按 確定修改 鍵,儲存更改後的分<br/>數,出現畫面如下圖 3。</li> </ol> |

| <b>圖 3 ↘</b>                                                                                                    |                                                 | 5>                                           | 學員甲在「作業一」的成績變爲  |
|----------------------------------------------------------------------------------------------------|-------------------------------------------------|----------------------------------------------|-----------------|
| 反結編修                                                                                                    |                                                 |                                              | 70 分            |
| 選擇作業或測驗 [作業]作業-                                                                                                    | 選擇                                              |                                              |                 |
| 作業名稱 作業一                                                                                                    |                                                 |                                              |                 |
| 配分 5 %                                                                                                    | 更改配分                                            |                                              |                 |
| 學員甲(aaaa) c [70                                                                                                    |                                                 |                                              |                 |
| (b001)                                                                                                    |                                                 |                                              |                 |
| 林明明(b002) 68                                                                                                    |                                                 |                                              |                 |
| 載小零(baggie) 72                                                                                                    |                                                 |                                              |                 |
| 許四功(bbbb) 80                                                                                                    |                                                 |                                              |                 |
| 務必(cccc) 65                                                                                                    |                                                 |                                              |                 |
| 確定修改 清除                                                                                                    |                                                 |                                              |                 |
| Enconcentration of the second second se |                                                 |                                              |                 |
| 範例:將全體學員在「作業一」                                                                                                    | 的成績加10分。                                        | <u>                                     </u> | 調整全體學員的作業成績:    |
| > 成績編修                                                                                                    |                                                 | 1>                                           | 在選擇作業或測驗的下拉式選單  |
| 選擇作業或測驗 [作業]作業— 1 💌                                                                                                    | 選擇                                              |                                              | 中,選取要修改成績的作業「作業 |
| 作業名稱作業一                                                                                                    |                                                 |                                              |                 |
| 配分 5 %                                                                                                    | 更改配分                                            |                                              |                 |
| 學員甲(aaaa) 70                                                                                                    |                                                 | 2>                                           | 在成績調整欄位中半移旁邊的輸  |
| (b001) 72                                                                                                    |                                                 |                                              | 入欄中,輸入要增加的分數10。 |
| 林明明(b002) 68                                                                                                    |                                                 | 3>                                           | S¥ 11           |
| 戴小霙(baggie) [72                                                                                                    |                                                 |                                              | 按些一鍵。畫面出現如下圖 4。 |
| 許四功(bbbb) [80                                                                                                    |                                                 |                                              |                 |
| 務必(cccc) 65                                                                                                    |                                                 |                                              |                 |
| 確定修改 清除                                                                                                    |                                                 |                                              |                 |
| 成績調整 平移 10 2 送出 3                                                                                                    | <ol> <li>平移可對全部成績做加<br/>分或減分。例如輸入10</li> </ol>  |                                              |                 |
| 幾何 開方乘十 除十                                                                                                    | 平方 即可使全班成績谷加十<br>分;輸入-5即可把全班<br>成結減五分           |                                              |                 |
|                                                                                                    | NATE OF ALL OF                                  |                                              |                 |
|                                                                                                    | <ol> <li>2.幾何可對全般成績做開<br/>根態載十、除十平方的</li> </ol> |                                              |                 |
|                                                                                                    | 處理。                                             |                                              |                 |
|                                                                                                    |                                                 |                                              |                 |
|                                                                                                    |                                                 |                                              |                 |
| ·····································                                                                                                    |                                                 |                                              |                 |

| > 成績編修<br>選擇作業或測驗<br>作業名稱<br>配分 成績調整 | [作業]作業—       選擇         作業—          5       %         學員甲(aaaa)       80         (b001)       82         林明明(b002)       78         和明明(b002)       78         第公(cccc)       75         確定修改       清除         平移 10       送出         幾何       関方乗十       除十平方 | 更改配分<br>1.平移可對全部成績做<br>分或滅分。例如輸入<br>即可使全班成績各加<br>分;輸入-5即可把全部<br>成績滅五分<br>2.幾何可對全般成績做<br>根號乘十、除十平方<br>處理。 | <ul> <li>學員的成績增加了10分。</li> <li>按確定修改 鍵,儲存更改後的分數。完成後畫面如下圖5。</li> <li>※其他的分數調整方式:</li> <li>購方乘十 將全體學員的作業得分開<br/>方後再乘以10。如某位學員的原始成績是64分,64開<br/>方後為8,再乘以10為80<br/>如此學生分數變為80分。</li> <li>除十平方 將全體學員除10後再平<br/>方。如某位學員原始成績是<br/>70分,70除10後為7,再</li> </ul> |
|--------------------------------------|----------------------------------------------------------------------------------------------------|----------------------------------------------------------------------------------------------------|----------------------------------------------------------------------------------------------------|
| 圖 5 ×<br>[<br>[<br>[<br>[<br>[       | <ul> <li>成績編修</li> <li>作業] 更新 'aaaa' 成為</li> <li>作業] 更新 'b001' 成為</li> <li>作業] 更新 'b002' 成為</li> <li>作業] 更新 'baggie' 反為</li> <li>作業] 更新 'bbbb' 成為</li> <li>作業] 更新 'cccc' 成為</li> <li>完成</li> </ul>                                                               | 責為 80<br>積為 82<br>積為 78<br>成績為 82<br>積為 90<br>責為 75                                                      | 平方後為 49,如此學生分數<br>變為 49 分。                                                                                                    |

## 【作業、測驗配分管理】->[自訂配分項目]

#### ※目的:新增、修改、删除作業與測驗的配分項目

| 功能說明: 教師可以在此自訂作業與測驗的配<br>或預留實體的測驗名稱,以便在批<br>將分數公佈於該課程中。                                                                                                    | 分項目,例如實體繳交的作業畫畫、勞作等,<br>改試卷後,可透過 <mark>配分編修與配分統計</mark> 旳功能                                                                                                    |
|----------------------------------------------------------------------------------------------------|----------------------------------------------------------------------------------------------------|
| 操作重點: 一、新增作業測驗配分項目<br>二、修改作業測驗配分項目<br>三、刪除作業測驗配分項目                                                                                                    | ※其他的重點說明,請點選左側連結                                                                                                    |
| 範例:新增一測驗名稱為"期中考"的項目,以便在電<br>考完試後,再將分數上傳至線上課程供學員觀看。                                                                                                    | <b>音體教室</b><br>一、新增成績項目:                                                                                                    |
| <ul> <li>自訂成績項目</li> <li>新增成績項目</li> <li>修改成績項目</li> <li>刪除成績</li> <li>您可以到此新增成績項目,例如:平時成績、活動競爭</li> <li>等成績項目,然後到「成績編修」或「成績上載」輸討</li> <li>數。</li> <li>成績項目名稱</li> <li>期中考 1</li> <li>配分</li> <li>10 2 %</li> <li>3 確定 取消</li> </ul> | <ul> <li>項目</li> <li>1&gt; 填入作業或測驗的項目名稱(此<br/>例爲期中考)。</li> <li>2&gt; 填入配分。</li> <li>3&gt; 按確定鍵,新增完成。</li> <li>說明 自定作業或測驗項目,可以配合<br/>實體的作業,如繪畫、勞作,或<br/>實體在教室中的考試使用,在此<br/>先預留一作業或測驗名稱,供日<br/>後成績上傳公佈使用。</li> </ul> |
| 範例:修改自訂的作業或測驗項目 <b>期中考</b> ,將其西<br>15%。                                                                                                    | <del>2分改爲</del><br>二、修改作業或測驗項目:                                                                                                    |
| 〉自訂成績項目<br>新增成績項目 修改成績項目1 删除成績<br>選擇要修改的成績項目 期中考 2<br>成績項目名稱 期中考<br>配分 15 3 %<br>4 確定 取消                                                                                                    | <ul> <li>Ⅰ 點選修改作業測驗項目。</li> <li>2 從下拉選單中選擇要修改的成績<br/>項目(此例爲期中考)。</li> <li>3 將原來的配分 10 改為 15。</li> <li>4 按確定鍵,修改完成。</li> </ul>                                                                                      |

| 例:刪除自訂的作業或測                                         | 驗項目期中考。                                                                                                    | 三、刪除自訂的作業測驗項目:                                                                                         |
|-----------------------------------------------------|----------------------------------------------------------------------------------------------------|----------------------------------------------------------------------------------------------------|
| > 自訂成績項目<br>新增成績項目 修改<br>選擇要修改的成績項目<br>成績項目名稱<br>配分 | 成績項目 删除成績項目1<br>期中考 <b>2</b><br>期中考 <b>2</b><br>期中考<br>15%<br>學員甲(aaaa)<br>丸子1(amm123)<br>aa(anne1)<br>大戣許四(bbbb)<br>務必(cccc)<br>dddd(ddd) | <ol> <li>點選刪除作業測驗項目。</li> <li>從下拉選單中選擇要刪除的成績<br/>項目(此例爲期中考)。</li> <li>按確定刪除鍵,將此成績項目刪<br/>除。</li> </ol> |

### 【作業、測驗配分管理】->[配分統計]※目的:修改配分比例

| 功能說明:                                                                                                    | 教師在此處可以看到作業、測驗的配分出<br>績列表;亦可瞭解有那些學員的作業尚未           | ·比例,及學員在各作業、測驗所獲得的成<br>i未批改,尙未考過測驗卷。                                                                                                    |
|----------------------------------------------------------------------------------------------------|----------------------------------------------------|----------------------------------------------------------------------------------------------------|
| 操作重點:                                                                                                    | 一、寄發成績表給教師<<<                                      |                                                                                                    |
| 範例:郵寄學員                                                                                                    | 員作業、測驗成績統計表給本課程教師。                                 | 一、寄發成績表給教師:                                                                                                    |
| ● 副はしらSCOURD ※目は後 後少かう           ● 第次の 論前の 粉成の 指数           ● 第次の 論前の 粉成の 指数           ● 上一頁 - ※ - ③ G 3 第           ● 第次 第 数 先名 (作業)           「非 数 供素 姓名 (作業)           日か 一 一 一 一 一 一 一 一 一 一 一 一 一 一 一 一 一 一 一 |                                                    | <ol> <li>學期末了時,作業及測驗的配分總和,若與100分有誤差,在這裏可以調整各作業、測驗等配分,使能達到總和100分。</li> <li>調整配分後,要按確定修改儲存。</li> <li>點選成績表下方的<u>郵寄本成績單給自己</u>。表格寄出後,訊息如下圖2。</li> </ol> |
| 圖 2 ×                                                                                                    | crosoft Internet Explorer<br>全容給:gwoming@hello.com |                                                                                                    |

#### 【教學意見調查】

※此部份自動聯結本校「教學意見網路調查系統」,每學期施作時間以教務處公告為主。本項系統亦可查詢教師教學評量結果。

![](_page_52_Picture_2.jpeg)

#### 【其他功能】->[檔案管理] ※目的:檔案上傳、修刪、新增等

| 功能說明:                             | 教師在此處可以看到此門課各資料夾與檔案的分佈情況,並可以作檔案的<br>「修改」、「上傳」、「刪除」、「新增」等動作。 |
|-----------------------------------|-------------------------------------------------------------|
| 操作重點:                             | 一、上傳單一檔案<<<                                                 |
| 範例:上傳單一<br>請用 <mark>教材上傳</mark> 的 | ·檔案(若多筆的檔案或整個資料夾要上傳,<br>內功能上傳至課程目錄裏)。                       |

| ین<br>دید  <br>درب | KB(gesn<br>KD Mat<br>L−∏ +                                                                             | ag) 非非常用 \$P\$\$**********************************                                                                                                    | 2- 4 Z C                                                                                             | ₩ D<br>Axe(1_1)                                                                                    | - (2<br>)<br>(1)<br>(1)<br>(1)<br>(1)<br>(1)<br>(1)<br>(1)<br>(1)<br>(1)<br>( | 1×1 | > 課程根目錄的檔案資料<br>料,已上傳上來的教材檔<br>家在這車可以看到。                              |
|--------------------|----------------------------------------------------------------------------------------------------|----------------------------------------------------------------------------------------------------|----------------------------------------------------------------------------------------------------|----------------------------------------------------------------------------------------------------|-------------------------------------------------------------------------------|-----|-----------------------------------------------------------------------|
| 21<br>21<br>21     | 2 DI<br>2 DI<br>3 DI                                                                                   | 学員管理   課程管理   作業管理  <br>の<br>の<br>な<br>た<br>本<br>を<br>本<br>を<br>の<br>構築教 の<br>課程であれ<br>の<br>の<br>は<br>の<br>の<br>に<br>の<br>の<br>課程であれ<br>の<br>の<br>の<br>課程であれ<br>の<br>の<br>の<br>課程であれ<br>の<br>の<br>の<br>課程であれ<br>の<br>の<br>の<br>課程であれ<br>の<br>の<br>の<br>の<br>の<br>の<br>の<br>の<br>の<br>の<br>の<br>の<br>の | <ul> <li>MARCENER</li> <li>MARCENER</li> <li>MARCENER</li> <li>4.096 KB</li> <li>4.096 KB</li> </ul> | 理 開始成果 3<br>を 健康室 の加<br>2002-08-23<br>11:58:33<br>2002-08-23<br>11:58:21<br>2002-08-23<br>11:58:21 | ABH<br>AH<br>→ レキ X ゆの<br>→ レキ X ゆの<br>→ レキ X ゆの                              | 2   | ➤ 要上傳單一檔案,請按<br>瀏覽<br>鍵選取要上傳的檔<br>案。                                  |
| 24                 | 4 🔊<br>5 🔊<br>6 🔊                                                                                      | taiwan.awf<br>testl.htm<br>y_01.ppt                                                                                                    | 4.096 KB<br>4.096 KB<br>4.096 KB                                                                     | 2003-11-04<br>09:26:34<br>2002-08-23<br>11:58:21<br>2002-08-23<br>11:58:25<br>2004-05-26           | → + + × & @ @<br>→ + + × & @ @                                                | 4   | <ul> <li>▶ 按 上傳 鍵,將選取的檔案<br/>上傳。</li> <li>▶ 其他功能(右方功能選項)</li> </ul>   |
| 上博<br>建立<br>新塔     | 《<br>聖京<br> <br>甘禄<br> <br> <br> <br> <br> <br> <br> <br> <br> <br> <br> <br> <br> <br> <br> <br> <br> | 2<br>2<br>302<br>0 (the fill                                                                                                    | 3<br>主傳<br>時, 新型                                                                                     | 10:49:10                                                                                           | latrast                                                                       | 7   | 更名:更改檔案名稱<br>搬移:移除檔案<br>時間:將時間調爲最新<br>刪除:檔案刪除<br>複製:檔案複製<br>編輯:檔案內容編修 |

### 【其他功能】->[增刪助教] ※目的:加入或刪除助教

| 功能說明: 開完課後,教師若需要助教幫忙管理課程,可於此作加入或刪除助教的動作。                                                   |                                                       |  |                |                                                                                                    |  |  |
|--------------------------------------------------------------------------------------------|-------------------------------------------------------|--|----------------|----------------------------------------------------------------------------------------------------|--|--|
| 操作重點: 一、加入助教<br>二、刪除助教                                                                     |                                                       |  |                | 其他的重點說明,請點選左側連結                                                                                                    |  |  |
| 範例:加入帳號                                                                                    | 虎 tsao 為本門課助教。                                        |  | <u> </u>       | 加入助教:                                                                                                    |  |  |
| <ul> <li>&gt; 增加助教</li> <li>帳號</li> <li>限定上線 IP/</li> <li>&gt; 刪除助教</li> <li>帳號</li> </ul> | ち ao 1 3 新地 つ の m に の の の の の の の の の の の の の の の の の |  | 1><br>2><br>3> | 填入助教帳號 tsao。<br>若要對助教上線的位置作限<br>制,可於「限定上線」輸入欄<br>中填入 IP 位址(則此助教只能<br>由此 IP 上線管理課程;不設限<br>則不填)。<br>按 <sup>新增</sup> 鍵,如下圖 2 帳號 tsao |  |  |

|                                                                                                    | 1                               |
|----------------------------------------------------------------------------------------------------|---------------------------------|
|                                                                                                    | 已成爲本門課助教。                       |
| 圖 2 🔪                                                                                                    |                                 |
| > 增加助教                                                                                                    |                                 |
| 帳號新增限定上線 IP/Domain新增                                                                                                    |                                 |
|                                                                                                    |                                 |
| v lidi psi 450 4X<br>帳號 tao ▼                                                                                                    |                                 |
| 範例:移除帳號 tsao 的助教權限。                                                                                                    | 二、刪除助教:                         |
| > 增加助教                                                                                                    | 1> 從 <mark>帳號</mark> 下拉選單中,選取要刪 |
|                                                                                                    | 除的助教帳號 tsao。                    |
| 限定上線 IP/Domain                                                                                                    | 2> 按 删除 鍵,如下圖 3,助教帳             |
| > 刪除助教                                                                                                    | <br>號 tsao 已從本門課刪除。             |
| 长期 1 2 開除     【     1 2 開除     【     1     1     2     1     2     1     2     1     3     3     3     3     3     3     3     3     3     3     3     3     3     3     3     3     3     3     3     3     3     3     3     3     3     3     3     3     3     3     3     3     3     3     3     3     3     3     3     3     3     3     3     3     3     3     3     3     3     3     3     3     3     3     3     3     3     3     3     3     3     3     3     3     3     3     3     3     3 |                                 |
|                                                                                                    |                                 |
| 圖 3 🔪                                                                                                    |                                 |
|                                                                                                    |                                 |
| 〉增加助教                                                                                                    |                                 |
| 帳號 新煙                                                                                                    |                                 |
| 限定上線 IP/Domain                                                                                                    |                                 |
| > 刪除助教                                                                                                    |                                 |
| 帳號 💽 🔤除                                                                                                    |                                 |
|                                                                                                    |                                 |

![](_page_55_Picture_0.jpeg)

| Display 2 1981 10 2094exaskadekali pie/%kare-processg&des/Yeer-2004&6644exbyr=1     Display 2 1981 10 2094exaskadekali pie/%kare-processg&des/Yeer-2004&6644exbyr=1     Display 2 1981 10 2094exaskadekali pie/%kare-processg&des/Yeer-2004&6644exbyr=1     Display 2 1981 10 2094exaskadekali pie/%kare-processg&des/Yeer-2004&6644exbyr=1     Display 2 1981 10 2094exaskadekali pie/%kare-processg&des/Yeer-2004&6644exbyr=1     Display 2 1981 10 2094exaskadekali pie/%kare-processg&des/Yeer-2004&6644exbyr=1     Display 2 1981 10 2094exaskadekali pie/%kare-processg&des/Yeer-2004&6644exbyr=1     Display 2 1981 10 2094exaskadekali pie/%kare-processg&des/Yeer-2004&6644exbyr=1     Display 2 1981 10 2094exaskadekali pie/%kare-processg&des/Yeer-2004&6644exbyr=1     Display 2 1981 10 2094exaskadekali pie/%kare-processg&des/Yeer-2004&6644exbyr=1     Display 2 1981 10 2094exaskadekali pie/%kare-processg&des/Yeer-2004&6644exbyr=1                                                                                              | 5 > | 游標移向設定的日期,出現的<br>行事曆內容。 |
|----------------------------------------------------------------------------------------------------|-----|-------------------------|
| ● 日本     ● 日本     ● 日本 |     |                         |

| 【其他功能】->[討論版進階設定]※目的                                                                                                    | 内:設定學生環境各討論板                                                                                    |
|----------------------------------------------------------------------------------------------------|-------------------------------------------------------------------------------------------------|
| 功能說明: 教師可利用此功能設定學生環境各討論板,<br>課程公告、常見問題、最新消息等的主旨,                                                                                     | 如課程討論、主題討論、群組討論、<br>讓學生瞭解各討論板的使用目的。                                                             |
| 操作重點: 一、設定各討論板主旨<br>二、設定討論板的自動轉寄功能                                                                                                   |                                                                                                 |
| 範例一:試作設定「課程討論」討論板的主旨。                                                                                                    | 一、討論板進階設定:                                                                                      |
| ● ● 月可 (coc) > 描述文化 - Microsoft Lakozet Explores       ● ● ● ● ● ● ● ● ● ● ● ● ● ● ● ● ● ● ●                                         | ●生環境的課程討論板未設定主旨前的外貌。                                                                            |
| 記録版進階設定       開設自動 設定希修         序続 板號 低名       開設自動 設定希修         1       10040 建課流程_課程討論       2 2 2 2 2 2 2 2 2 2 2 2 2 2 2 2 2 2 2 | <ul> <li>2 在教師環境<b>討論板進階設定</b>設</li> <li>&gt; 定畫面中,選取要設定主旨的<br/>討論板(此例以課程討論為<br/>例)。</li> </ul> |
| 圖 3 🔪                                                                                                    |                                                                                                 |

| > 看板主旨設定                                                                                                    | 3> 填入此討論板的王旨內谷。                |  |
|----------------------------------------------------------------------------------------------------|--------------------------------|--|
| 板名 建課流程_課程討論 5 ▼                                                                                                    |                                |  |
| 本討論板供同學們就課業或生活上的問                                                                                                    | 按 邏 鍵,將此討論极的王旨                 |  |
| 题,在応援古天问討論,讀審用已!!                                                                                                    | 儲存。                            |  |
| 王盲(敢長 254 字元) 3                                                                                                    |                                |  |
| 可輸入html語法                                                                                                    | 5> 從 <b>极名</b> 卜拉選單中,可選取進      |  |
|                                                                                                    | 入其他的討論板進行主旨的                   |  |
|                                                                                                    | 設定。                            |  |
| 4 確定                                                                                                    |                                |  |
|                                                                                                    |                                |  |
|                                                                                                    |                                |  |
|                                                                                                    | ▲ 左關出理時的理稅討論板                  |  |
|                                                                                                    | 1 二子工场党时休住时酬似                  |  |
| ● 学品方(sec) # 建水油 - Maxwollakmer Explana<br>■ 常用 単語 ● 株式 ● 井田県 美国 三月口 単時間<br>■ 本田 ● 株式 ● 井田県 ● 田田 ● 田田 ● 田田 ● 田田 ● 田田 ● 田田 ● 田                                                                                                    | 中,可有到設足好的土目。                   |  |
|                                                                                                    |                                |  |
| ● 「「「「「」」」」「「」」」」」」「「「」」」」」」「「」」」」」」「「」」」」                                                                                                    |                                |  |
| 2 總課為程為課程對職業成生活上的問題,在此提出共同討論,請善用它!!6                                                                                                    |                                |  |
| 按导:[198] 計 [1997] 1927 1927 1935 1935 1935 1935 1935 1935 1935 1935                                                                                                    |                                |  |
| 単位         単位         1 単位         第一日         50001-10         20100         10100         10100         10100         10100         10100         10100         10100         10100         10100         10100         10100         10100         10100         10100         10100         10100         10100         10100         10100         10100         10100         10100         10100         10100         10100         10100         10100         10100         10100         10100         10100         10100         10100         10100         10100         10100         10100         10100         10100         10100         10100         10100         10100         10100         10100         10100         10100         10100         10100         10100         10100         10100         10100         10100         10100         10100         10100         10100         10100         10100         10100         10100         10100         10100         10100         10100         10100         10100         10100         10100         10100         10100         10100         10100         10100         10100         10100         10100         10100         10100 <th 101<="" th=""><th></th></th> | <th></th>                      |  |
| 3         一個心面富翁         04/05/20 15:13         cccc         0         0           4         生命中的寶石         04/05/20 15:38         aaaa         0         0         0                                                                                                    |                                |  |
| 5         學員甲在課程討論上課題訊息         04/05/28 13:42 ****         aaaa         0         0           6         學員甲改加ail後再寄一次         04/05/28 13:45 ****         aaaa         0         0                                                                                                    |                                |  |
| 7         換約約約款款         04405/2813:46 mew         bbbb         0         0           8         cccc 寄加a1測試表網是否能接到信         04405/2813:49 mew         cccc         0         0                                                                                                    |                                |  |
|                                                                                                    |                                |  |
|                                                                                                    |                                |  |
| 範例:設定課程討論及最新消息二個討論板有自動轉寄的                                                                                                    | 一、乳空計込垢的白動補実力化・                |  |
| 功能。                                                                                                    | —· 設定訂                         |  |
| > 討論服進階設定                                                                                                    | 1> 勾選要開啓自動轉寄功能的                |  |
| 序號 板號 橫名 開設官動 設定看板 主旨                                                                                                    | 討論板後方的選取框(此例                   |  |
| 1 10040 建課流程_課程討論 F 酸地                                                                                                    | 爲 <b>課程討論</b> 及 <b>最新消息</b> 討論 |  |
| 2 10041 確認流程_戦新宿息 1 10 敗犯<br>3 10042 建即波波 即我公告                                                                                                    | 板)。                            |  |
| 4 10043 建課流程_常見問題                                                                                                    |                                |  |
| 5 10044 自然組 - 小組討論板 C 酸度                                                                                                    | 女 按 姓 ، 即元 成 設 正 。             |  |
| 6 10045 議題討論 - 對於本學期的考許方式,請同學發表看法 □ 設定                                                                                                    | <b>注意</b> 『開啓自動轉寄』意思是,         |  |
| / 1004/ 社審相・小相討論版 「 設定<br>8 10048 教理祖・小祖討論版 「 認定                                                                                                    | 當設定的討論板有張貼新的                   |  |
| 9 10072 議題討論 - 7月1日郊遊地點討論 C 該應                                                                                                    | 文章,本課程學員都能收到                   |  |
| 10 10086 教材下載處 討論版 🗌 上版表                                                                                                    | 內容爲此篇文章的電子郵                    |  |
| 2 画面                                                                                                    | 件。反過來說,若學生有新                   |  |
|                                                                                                    | 增張貼文章,老師與其他學                   |  |
|                                                                                                    | 生亦都會收到電子郵件。故                   |  |
|                                                                                                    | 請教師欲勾選時要三思,因                   |  |
|                                                                                                    | 開啓的決定權在教師。                     |  |
| 1                                                                                                    | 11                             |  |

![](_page_59_Figure_0.jpeg)

## 【其他功能】->[切換課程]

| 功能說明:   | 當認課教師同時教授多門課程的時候,可以程,並切換到該門課的辦公室去進行各項項 | 以從這裡看到他所教授的所有課<br>b能的設定。 |
|---------|----------------------------------------|--------------------------|
| 操作重點:   | 一、切換課程<<<                              |                          |
| 範例:進入其他 | 2課程的教師環境。                              | 一、切換課程:                  |

| 27-NK00001000002505000<br>  筆家② 綿相① 粉根① 紅的根素似 IA① 取物①<br>  辛上—頁 • → - ③ ② ③ ③ ③ 20 20 1月10 取物①<br>  辛上—頁 • → - ③ ② ④ ③ 20 40 日前10時素 ④22 4 □ - ④ 圖 • □<br> | 1 > | 點選其他課程名稱後方的<br>Go!鍵,即能進入此課程 |
|----------------------------------------------------------------------------------------------------|-----|-----------------------------|
| > 請選擇課程<br>課程名稱 進入 課程名稱 進入<br>課程測試B 001 創試課程A 001                                                                                                    |     | 的教師環境。                      |
|                                                                                                    |     |                             |
| 三<br>Teactua 時近 勢<br>「                                                                                                    |     |                             |

### 【其他功能】->[匯入 SCORM]

![](_page_60_Figure_2.jpeg)

|  | 2> | 點選 <mark>匯入 SCORM</mark> ,即能將此 Scorm<br>教材裝設完成(教材節點的編排及<br>相關檔案的連結)。<br>若沒有 Scorm 的教材上傳至課程目<br>錄中,使用此功能會出現以下訊息<br>""imsmanifest.xml" not exist in the<br>course directory." |
|--|----|----------------------------------------------------------------------------------------------------|
|--|----|----------------------------------------------------------------------------------------------------|